# GIGAIPC

# QBIX-JMB-CMLA47EHGP-A1

Industrial System with Intel® Q470E Chipset, Support for Intel® 10th Gen. Core™ i Processor , discrete GFX card and 850W power supply

# Startup Manual

### **Packing List**

Before you begin installing your card, please make sure that the following items have been shipped:

For Main system : 9BQJQ47EPMR-SI 1. Graphic Power Cable #18 200mm x 2 (P/N: 25CRI-200309-S9R) 2. HDD Screws M3x4L x 16 (P/N: 25984G-1C014-S00)

 $^{*}\mbox{Quantity}$  of the HDD screws in the accessory kit may decreased based on actual HDD assemble quantity.

### Dimension

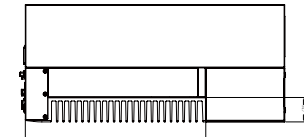

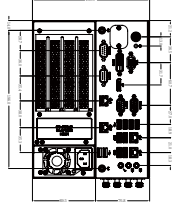

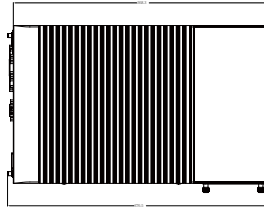

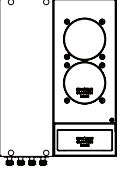

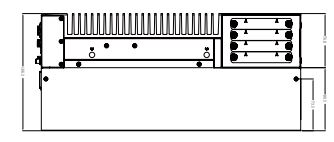

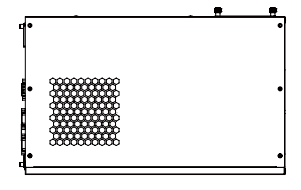

Caution: DANGER OF EXPLOSION IF BATTERY IS INCORRECTLY REPLACED. REPLACE ONLY WITH THE SAME OR EQUIVALENT TYPE RECOMMENDED BY THE MANUFACTURER, DISCARD USED BATTERIES ACCORDING TO THE MANUFACTURER'S INSTRUCTIONS.

| Specifications     |                                                                                                    |  |
|--------------------|----------------------------------------------------------------------------------------------------|--|
| Dimension          | System Size: 224W x 368D x 166.3H(mm) -<br>Discrete GFX card support (Optional)                                                                                                    |  |
| CPU                | Support for 10th Generation Intel® Core™<br>i9/i7/i5/i3, Pentium® and Celeron® processors<br>in the LGA1200 package, TDP under 65W                                                                                                    |  |
| Chipset            | Intel <sup>®</sup> Q470E Express Chipset                                                                                                    |  |
| Memory             | 2 x DDR4 SO-DIMM sockets supporting up to<br>64 GB,<br>Dual channel DDR4 2933/2666 MHz                                                                                                    |  |
| Ethernet           | 1 x GbE LAN Port (Intel® 1219V)                                                                                                    |  |
|                    | 3 x GbE LAN Ports (Intel <sup>®</sup> I211AT)                                                                                                    |  |
| Graphic<br>support | Integrated Graphics Processor - Intel® HD<br>Graphics support:<br>1 x DVI-D port, supporting a maximum<br>resolution of 1920x1080 @60Hz<br>1 x D-Sub port, supporting a maximum<br>resolution of 1920x1080 @60Hz<br>1 x DP port, supporting a maximum resolution<br>of 4096x2160 @60Hz<br>3 independent displays output |  |
| Audio              | Realtek® Audio Codec                                                                                                    |  |
| Storage            | 4 x 2.5" HDD/SSD (SATA 6Gb/s)                                                                                                    |  |
| Expansion<br>Slots | 1 x 2280 M.2 M-Key (PCIe x4 & SATA 6Gb/s)<br>1 x 2230 M.2 E-Key<br>1 x Full-size mini PCIe with SIM slot<br>1 x PCIe slot Discrete riser card support                                                                                                    |  |

| Front I/O                        | 1 x Power Switch/Power/HDD LED<br>3 x Audio Jacks (Line in, Line out, Mic in)<br>1 x Display Port<br>1 x DVI-D<br>1 x VGA<br>2 x COM Ports (RS-232/422/485 & RI/5V/12V)<br>2 x COM Ports (RS-232)<br>4 x RJ45 LAN Ports<br>4 x USB 3.2 Gen 1<br>6 x USB 2.0<br>2 x External Antenna Holes (Optional) |  |
|----------------------------------|----------------------------------------------------------------------------------------------------|--|
| Riser Card<br>(Optional)         | 1 x PCIe x4 (Gen3 x4)<br>2 x PCIe x16<br>— Single at Gen3 x16 only<br>or                                                                                                    |  |
| Rear I/O                         |                                                                                                    |  |
| Power                            | 850W Power Supply Built-in<br>(FSP850-50FGPH3, P/N : 25EP0-208505-F3S)                                                                                                    |  |
| Operation<br>Temperature         | For Main system :<br>Operating temperature: -20°C to 50°C (CPU<br>TDP 65W)<br>Operating temperature: -20°C to 60°C (CPU<br>TDP 35W)                                                                                                    |  |
|                                  | For Full system :<br>Depends on the Graphic cards installed in the<br>system                                                                                                    |  |
|                                  | Operating humidity: 0-90% (non-condensing)<br>Non-operating temperature: -20°C to 80°C<br>Non-operating humidity: 0%-90% (non-<br>condensing)<br>Use wide temperature range memory and<br>storage                                                                                                    |  |
| Vibration<br>During<br>Operation | Operation: IEC 60068-2-64, 1 Grms, random,<br>5 ~ 500 Hz, 1 hr / Per Axis, with SSD/M.2 2280<br>& Without Graphics Cards<br>Non-operation: IEC 60068-2-6, 2 G, Sine, 10 ~<br>500 Hz, 1 Oct/min, 1 hr / Per Axis                                                                                      |  |
| Shock During<br>Operation        | Operation: IEC 60068-2-27, 50 G, half sine,<br>11 ms duration, With SSD                                                                                                    |  |
| Packaging<br>Content             | Carton size: 460 x 315 x 279 (mm)<br>Packing Capacity: 1pc                                                                                                    |  |
|                                  | Including:<br>Graphic Power Cable #18 200mm x 2 (P/N:<br>25CRI-200309-S9R)<br>HDD Screws M3x4L x 16 (P/N:<br>25984G-1C014-S00)<br>*Quantity of the HDD screws in the accessory kit may<br>decreased based on actual HDD assemble quantity.                                                           |  |
| Order<br>Information             | System : 9BQJQ47EPMR-SI (Box packing)<br>(Built in Components: Please contact<br>with your sales representative for more<br>information or e-mailed to : sales@gigaipc.<br>com)                                                                                                    |  |

### **System I/O Interface**

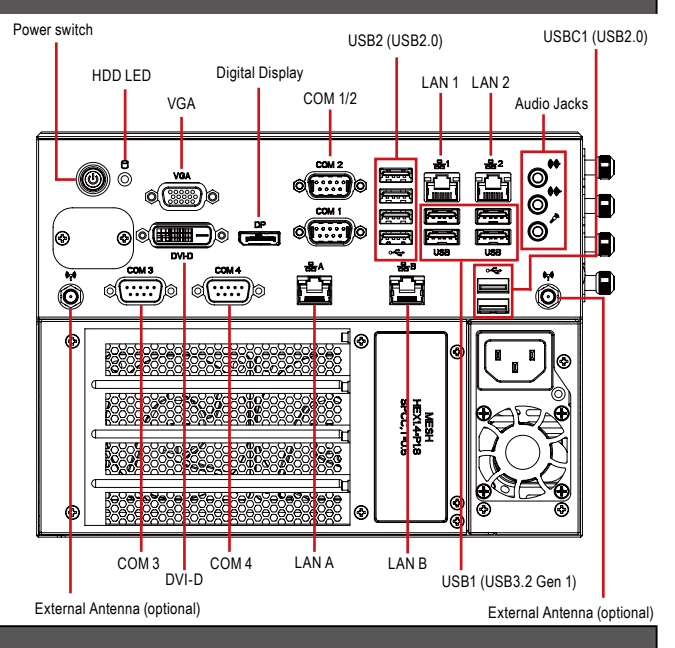

### **Jumpers and Connectors**

The board has a number of jumpers that allow you to configure your system to suit your application. The table below lists the function of each of the jumpers and connectors.

| Front I/O Connectors |         |                                          |  |
|----------------------|---------|------------------------------------------|--|
| No.                  | Code    | Scription                                |  |
| 1                    | VGA     | VGA Connector                            |  |
| 2                    | DVI-D   | DVI-D Connector                          |  |
| 3                    | DP      | Digital Display Port                     |  |
| 4                    | COM 1/2 | RS-232/422/485                           |  |
| 5                    | COM 3/4 | RS-232                                   |  |
| 6                    | USB 1   | 4 x USB 3.2 Gen 1                        |  |
| 7                    | USB 2   | 4 x USB 2.0                              |  |
| 8                    | USB C1  | 2 x USB 2.0                              |  |
| 9                    | LAN 1   | Intel <sup>®</sup> I219V                 |  |
| 10                   | LAN 2   | Intel <sup>®</sup> I211AT                |  |
| 11                   | LAN A   | Intel <sup>®</sup> I211AT                |  |
| 12                   | LAN B   | Intel <sup>®</sup> I211AT                |  |
| 13                   | LED     | Power and Storage Device Status LED      |  |
| 14                   | Audio   | Audio Jacks (Line in, Line out & Mic in) |  |

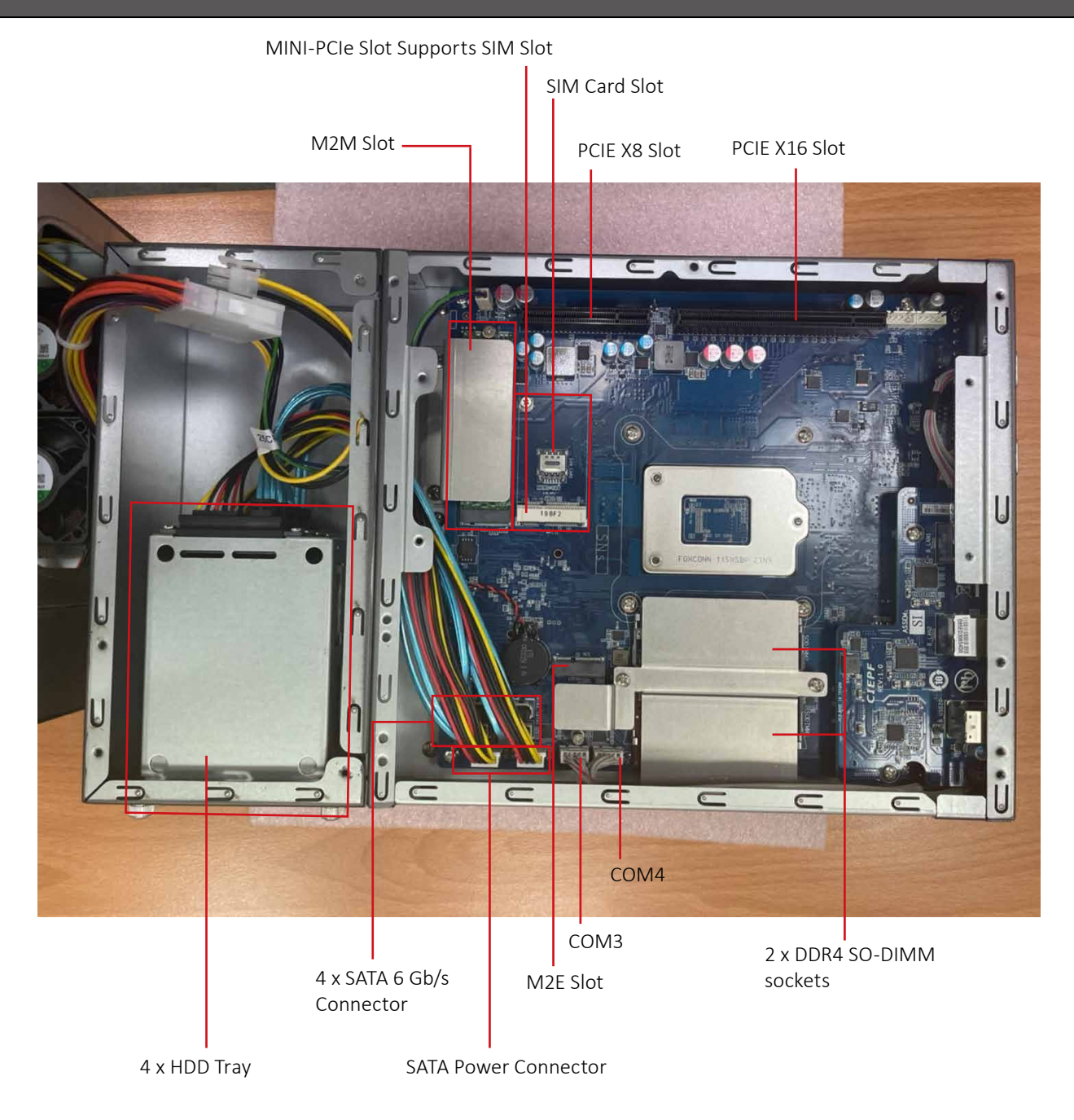

# **Expansion Front View**

### **Expansion Rear View**

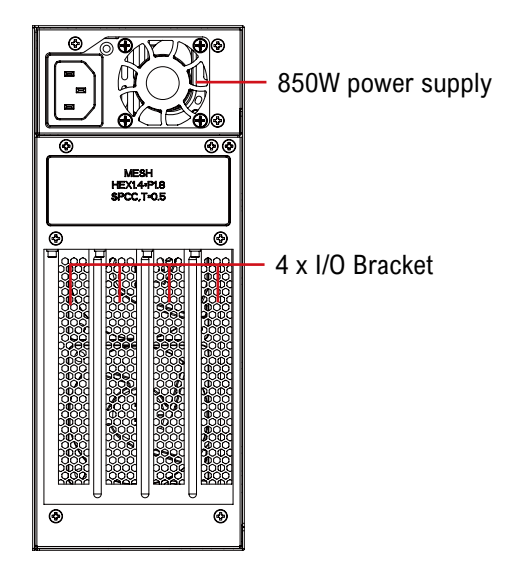

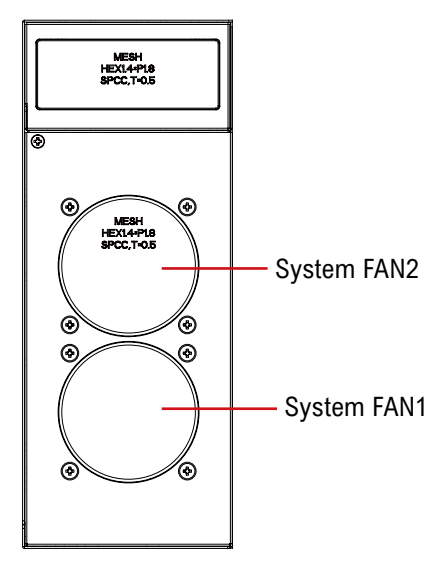

#### **Expansion I/O Connectors**

| No. | Code     | Scription                              |
|-----|----------|----------------------------------------|
| 1   | DC_OUT1  | GPU Power Supply Connector DC Output 1 |
| 2   | DC_OUT2  | GPU Power Supply Connector DC Output 2 |
| 3   | SYS_FAN1 | Fan1 Power Connector                   |
| 4   | SYS_FAN2 | Fan2 Power Connector                   |
| 5   | PCIEX4   | PCIE x4 Slot (Gen3 x4)                 |
| 6   | PCIEX8   | PCIE x16 Slot*                         |
| 7   | PCIEX16  | PCIE x16 Slot*                         |

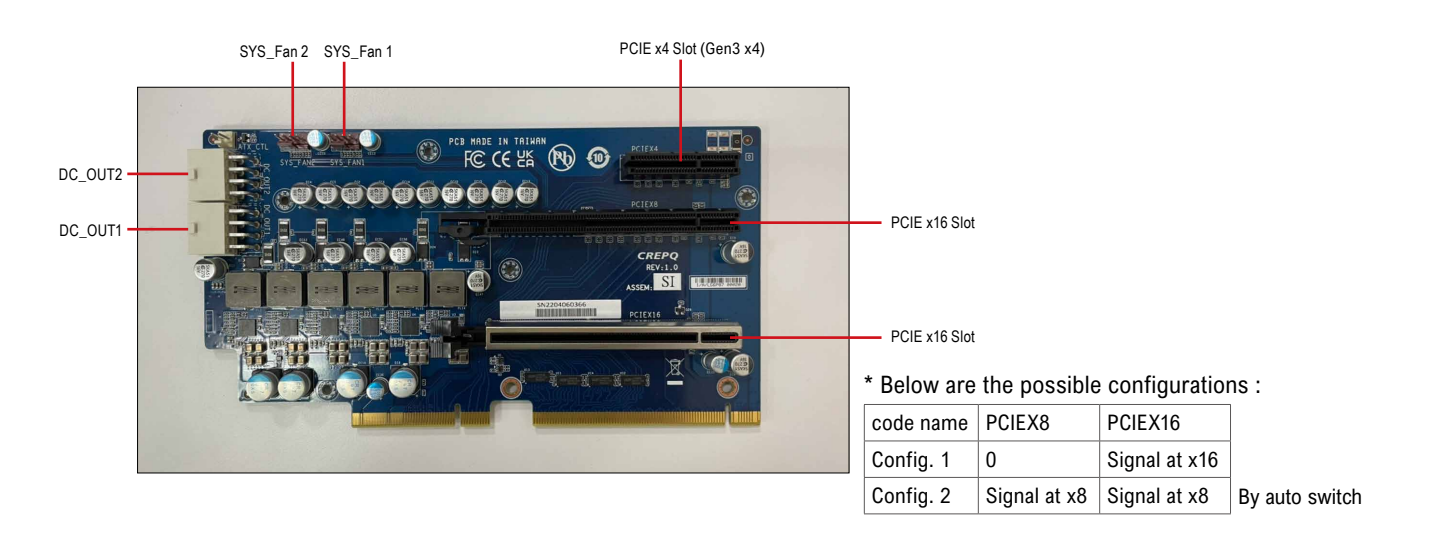

System Dimensions

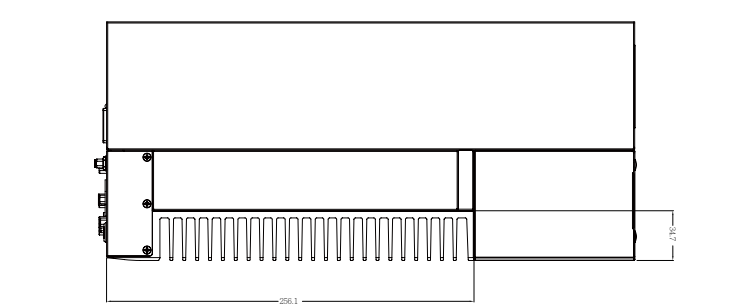

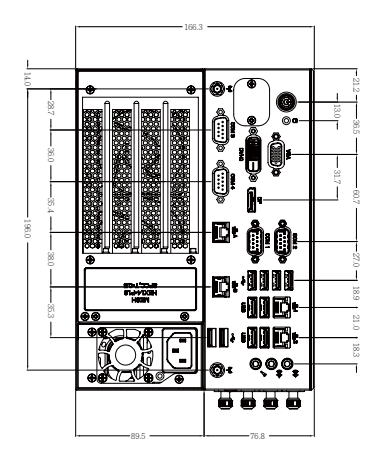

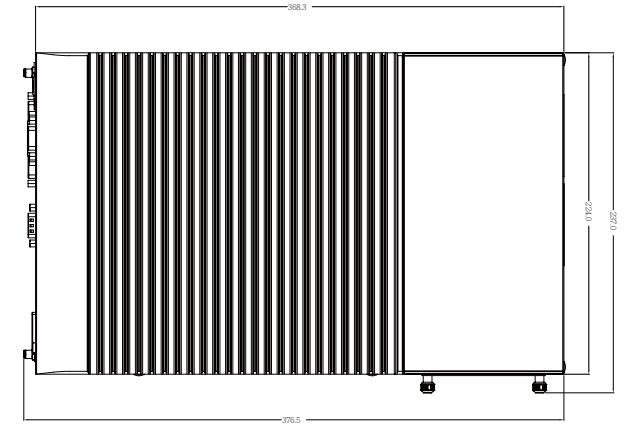

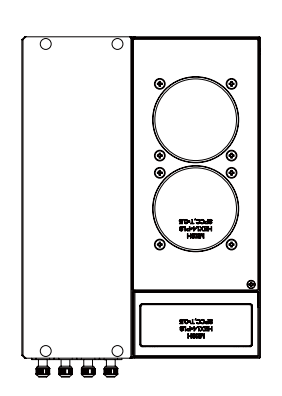

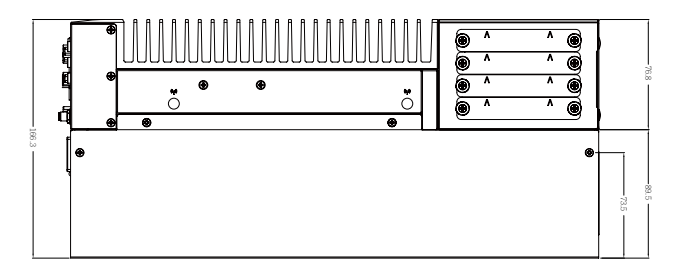

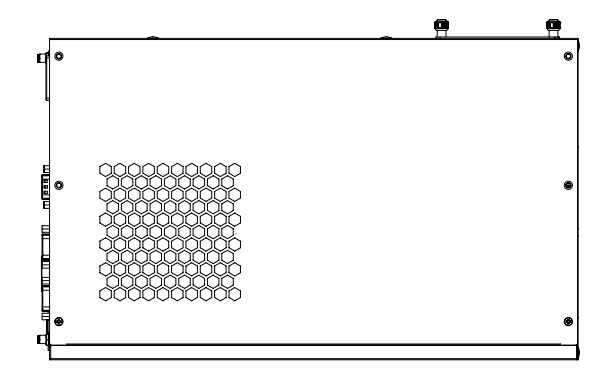

### **Simple Installation Process**

#### **Memory Disassembly**

QBiX-JMB-CMLA47EHGP-A1 supports DDR4 SO-DIMM type memory module.

- 1. Loosen 10 screws and remove the bottom cover.
- 2. Loosen 8 screws to remove Expansion PCIE Slot Chassis.
- 3. Loosen 4 screws to remove Memory thermal cover.
- 4. Disassemble the memory and assemble the memory thermal cover back to the system.
- 5. Replace the Expansion PCIE Slot Chassis and bottom cover with screws.

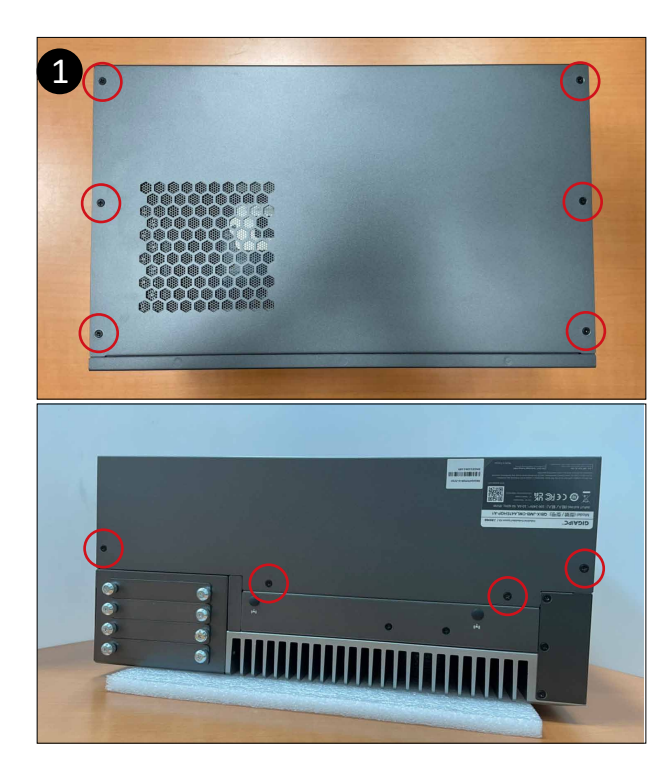

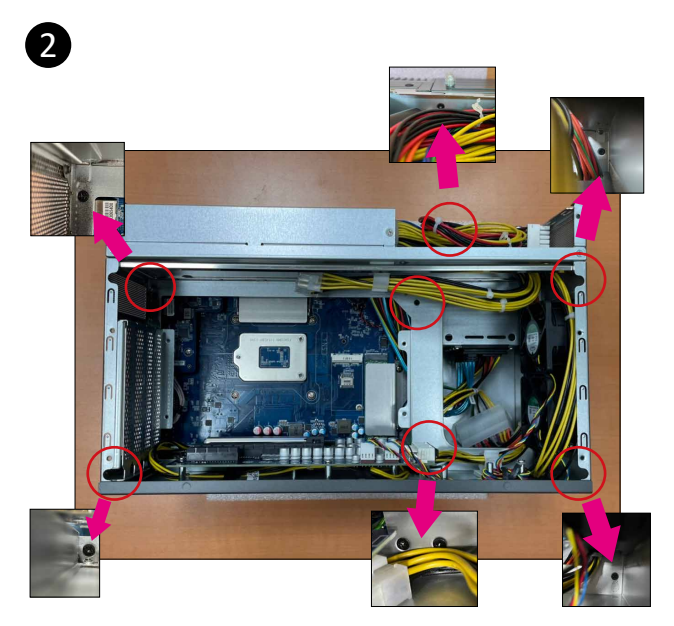

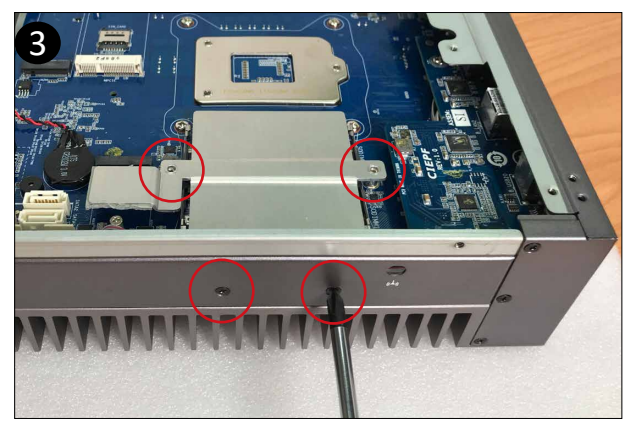

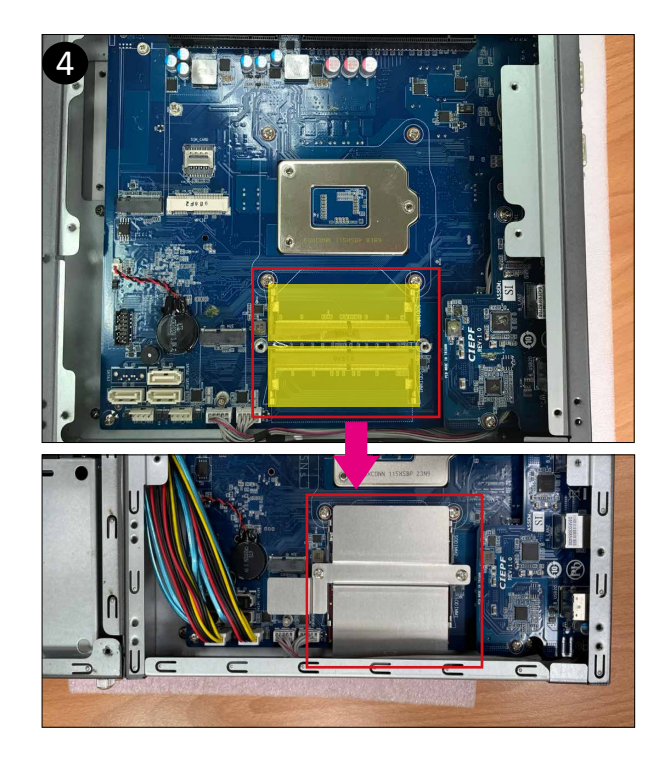

#### **M.2 E-Key device Installation**

- 1. Loosen 10 screws and remove the bottom cover.
- 2. Loosen 8 screws to remove Expansion PCIE Slot Chassis.
- 3. Remove M2E thermal cover and the release paper.
- 4. Install the module in the M2E (Support NGFF-2230 Wifi/BT) slot and secure with screws. Then assemble the thermal cover back to the system with 4 screws.
- 5. Replace the Expansion PCIE Slot Chassis and bottom cover with screws.

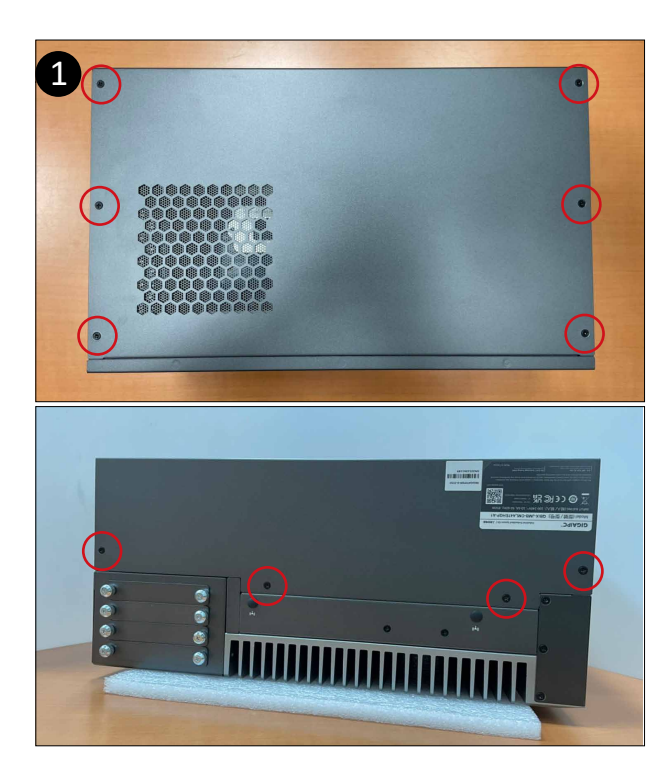

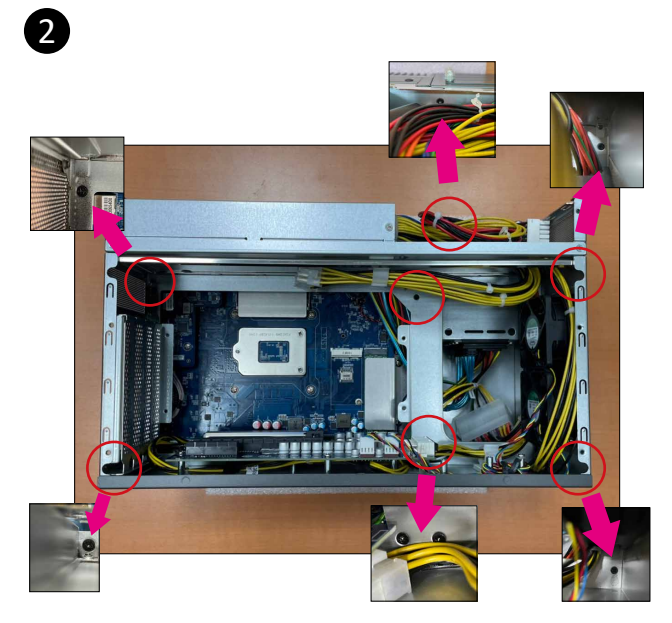

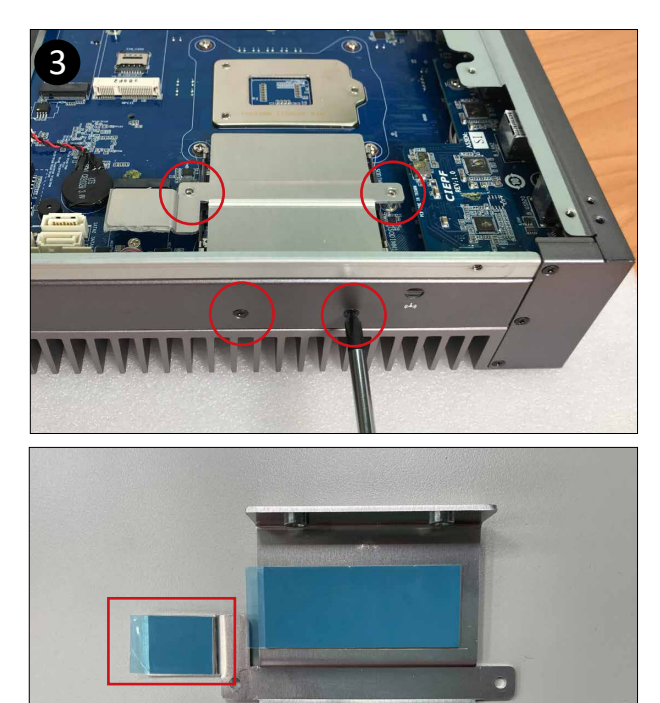

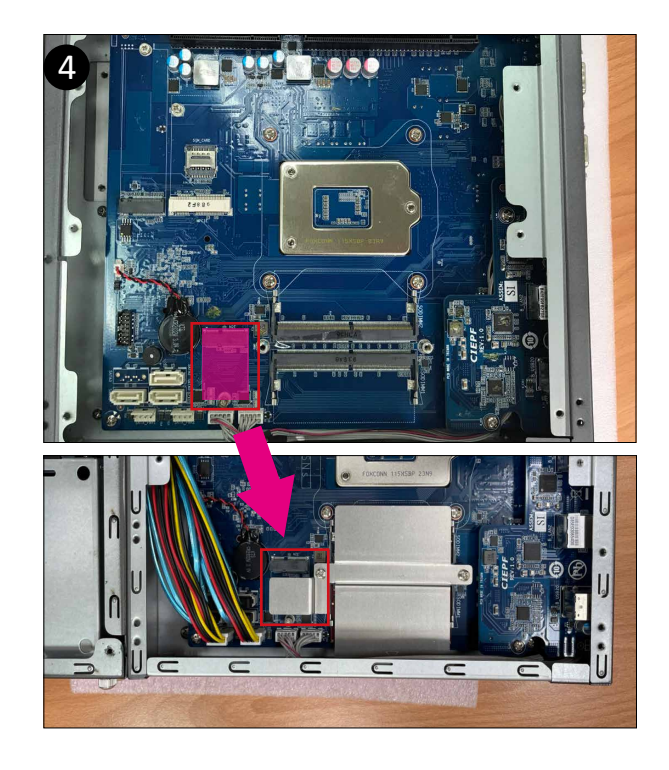

#### 2.5" HDD/SSD Installation

1. Loosen 2 screws counterclockwise.

2. Assemble the 2.5" HDD/SSD on the HDD tray with 4 screws. (Torsion : 3.0~3.5 kgf-cm) Please make sure the golden finger of the 2.5" HDD must face down.

- 3. The golde finger of the 2.5" HDD faces down to assemble into chassis.
- 4. Fasten 2 screws clockwise. (Torsion : 4.5~5.0 kgf-cm)
- 5. If having more than one HDD need to be assembled, please follow below order for assembly.

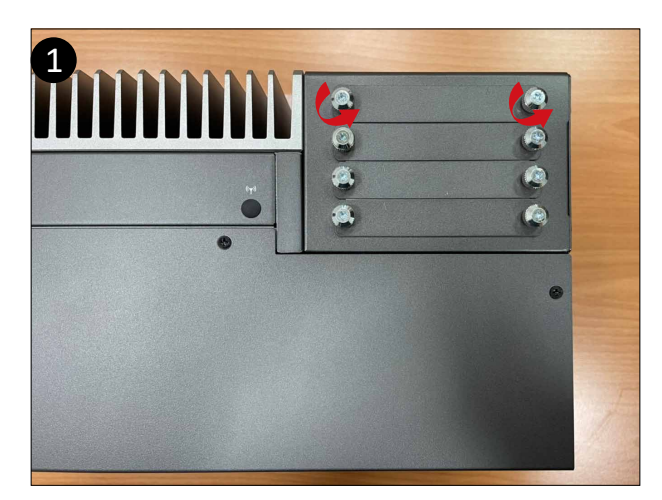

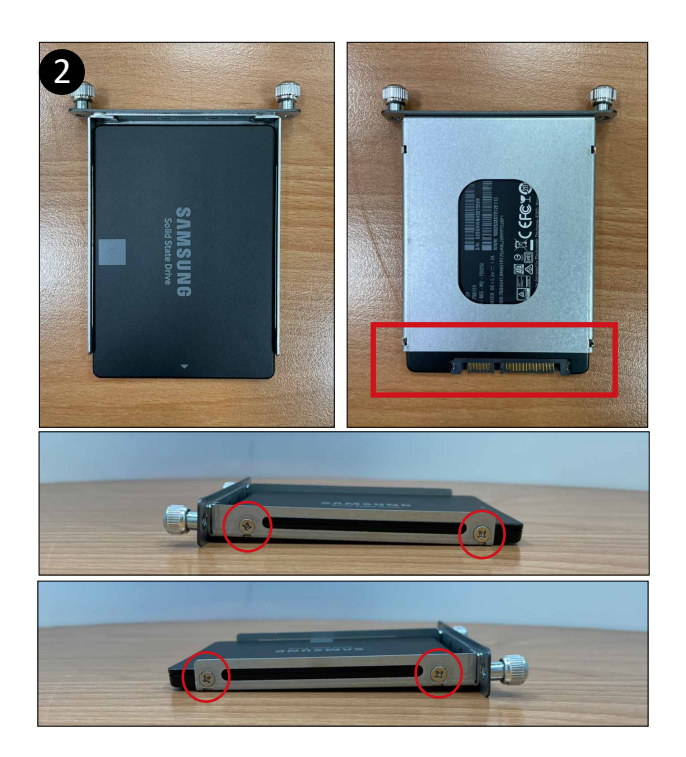

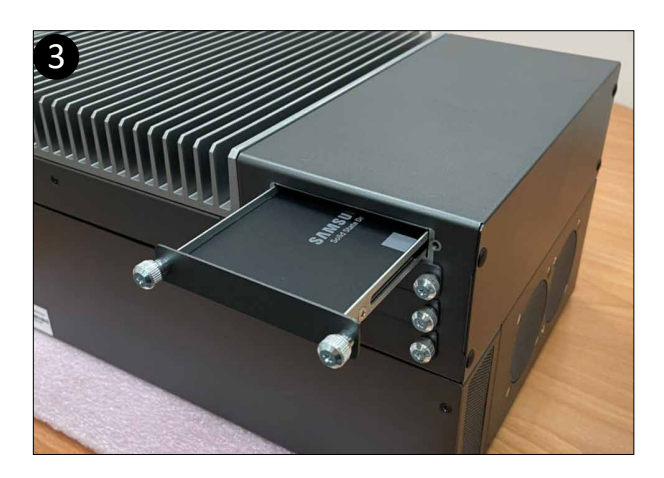

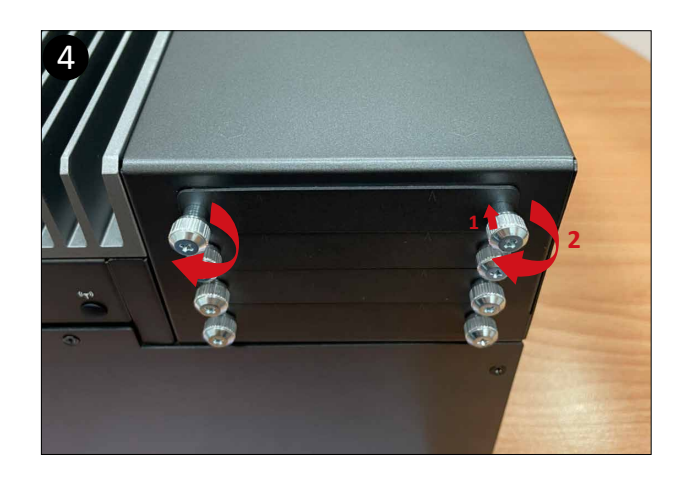

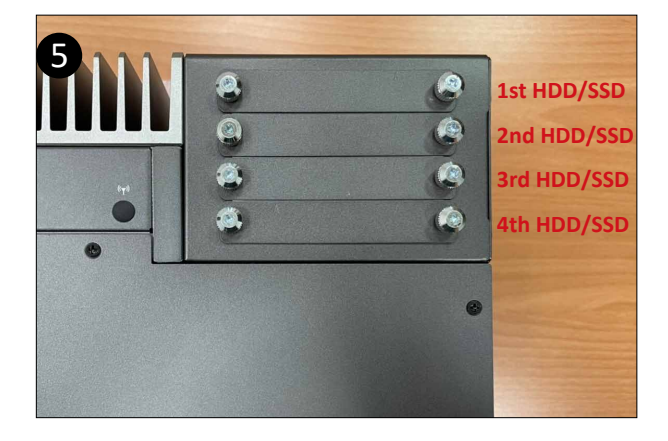

#### **M2M Storage Disassembly**

- 1. Loosen 10 screws, and then remove the bottom cover
- 2. Loosen 8 screws to remove Expansion PCIE Slot Chassis.
- 3. Loosen 2 screws to remove the aluminum heat sink.
- 4. Loosen 1 screw (Location : MSO3) and disassemble the M2M (NGFF-2280 SATA) storage.
  - Then assemble the aluminum heat sink back to the system.

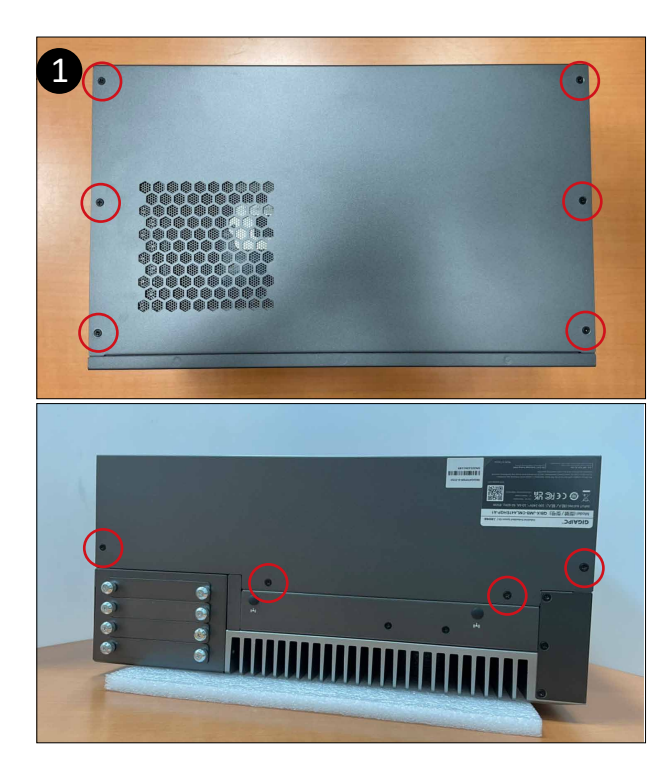

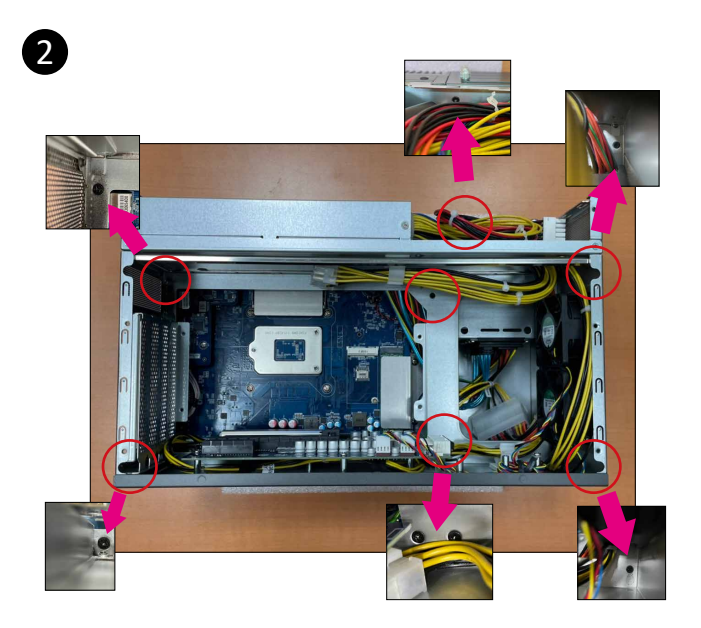

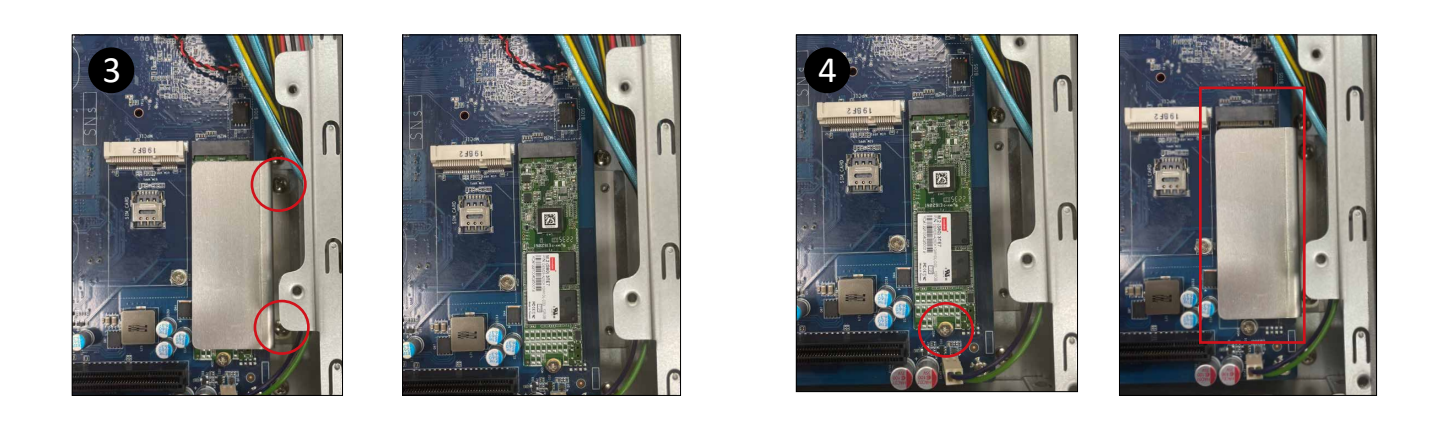

#### **Mini-PCIe Slot and SIM Card Slot Installation**

QBiX-JMB-CMLA47EHGP-A1 supports one full size Mini-PCIe.

- 1. Loosen 10 screws, and then remove the bottom cover.
- 2. Loosen 8 screws to remove Expansion PCIE Slot Chassis.
- 3. Assemble the Mini-PCIe expansion Card (Mini-PCIex1 + USB2.0) or 3G/4G SIM Card in SIM Slot.
- 4. Replace the Expansion PCIE Slot Chassis and bottom cover with screws.

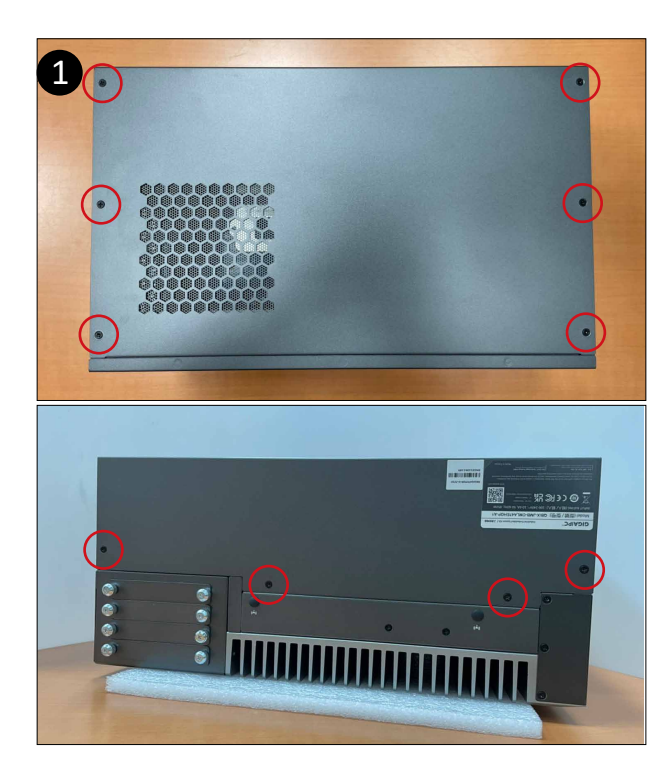

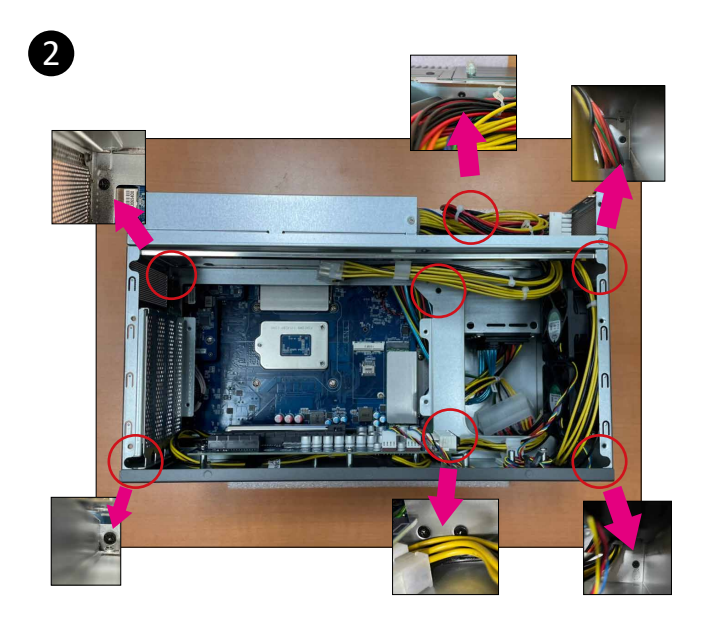

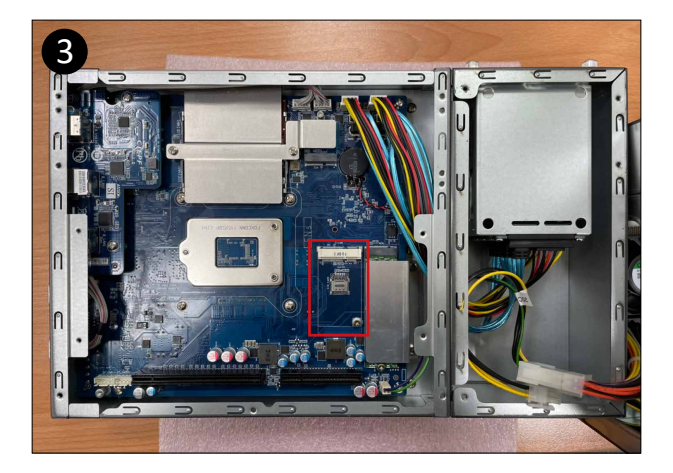

#### **Discrete GFX card Installation**

QBiX-JMB-CMLA47EHGP-A1 supports discrete GFX card.

- 1. Loosen 10 screws, and then remove the bottom cover.
- 2. Loosen 5 screws to disassemble the power supply.
- 3. Follow the direction to slightly move the PSU kit.
- 4. Lift the PSU kit up and let it to stand.

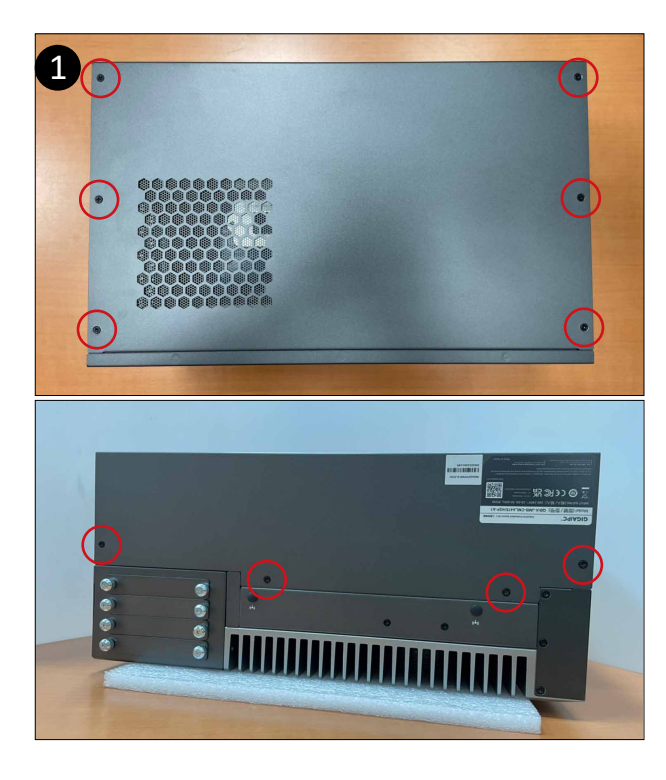

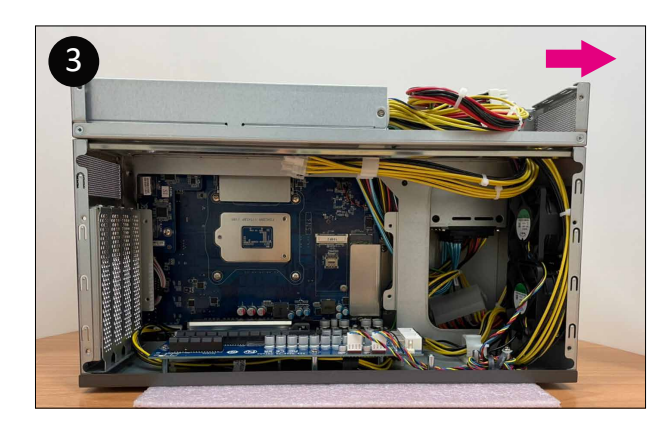

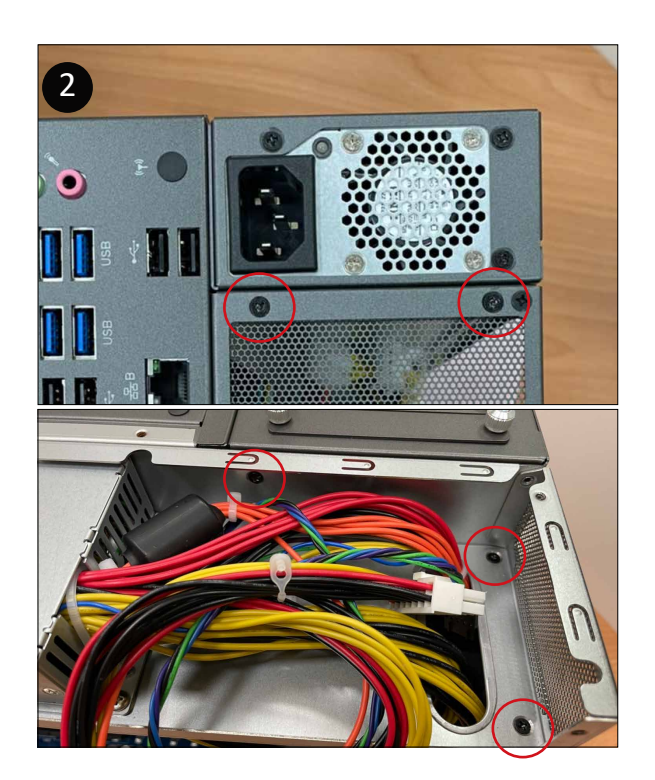

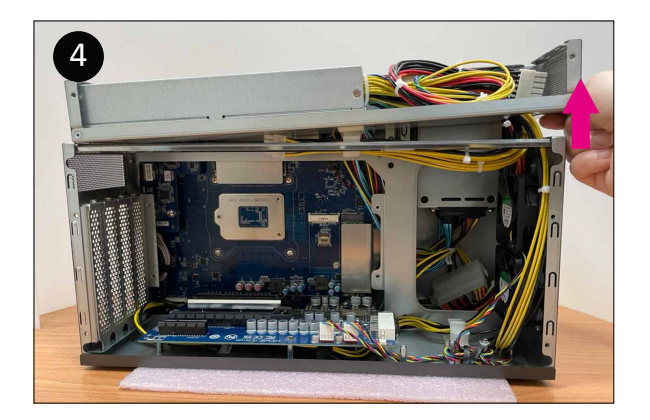

#### **Discrete GFX card Installation (Cont.)**

QBiX-JMB-CMLA47EHGP-A1 supports discrete GFX card.

- 5. Remove the IO bracket with screws.
- 6. Use the cables beneath the PSU kit to plug on the Graphic card.
- 7. Assemble the Graphic card on the PCIe slot, and put the PSU kit back on the frame.
- 8. Make sure the cables are fixed in the cable clamp.
- 9. Replace bottom cover with screws.

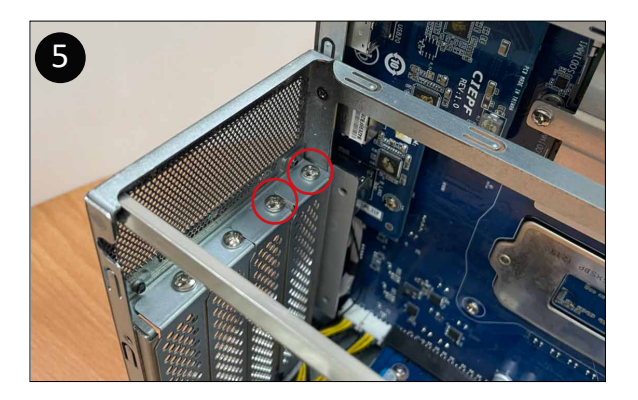

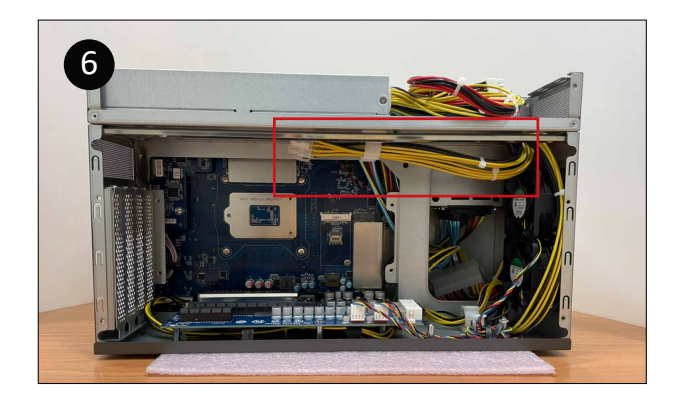

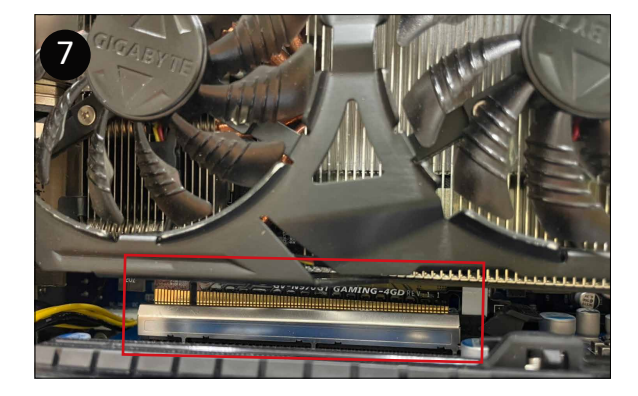

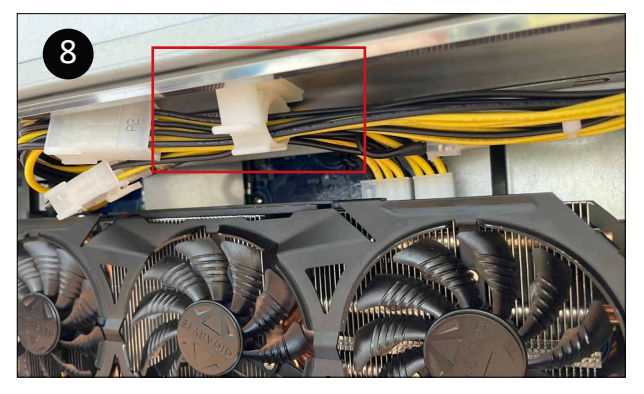

NOTE : The graphic card model in this page is for reference only.

#### How to disassemble the graphic card

- 1. Remove 10 screws to open the bottom cover.
- 2. Remove 8 screws to disassemble the PCI-E extension chassis.
- 3. Push the lock on the PCIe slot down to easily disassemble the graphic card.
- 4. Disassemble the graphic card from the PCIe slot.

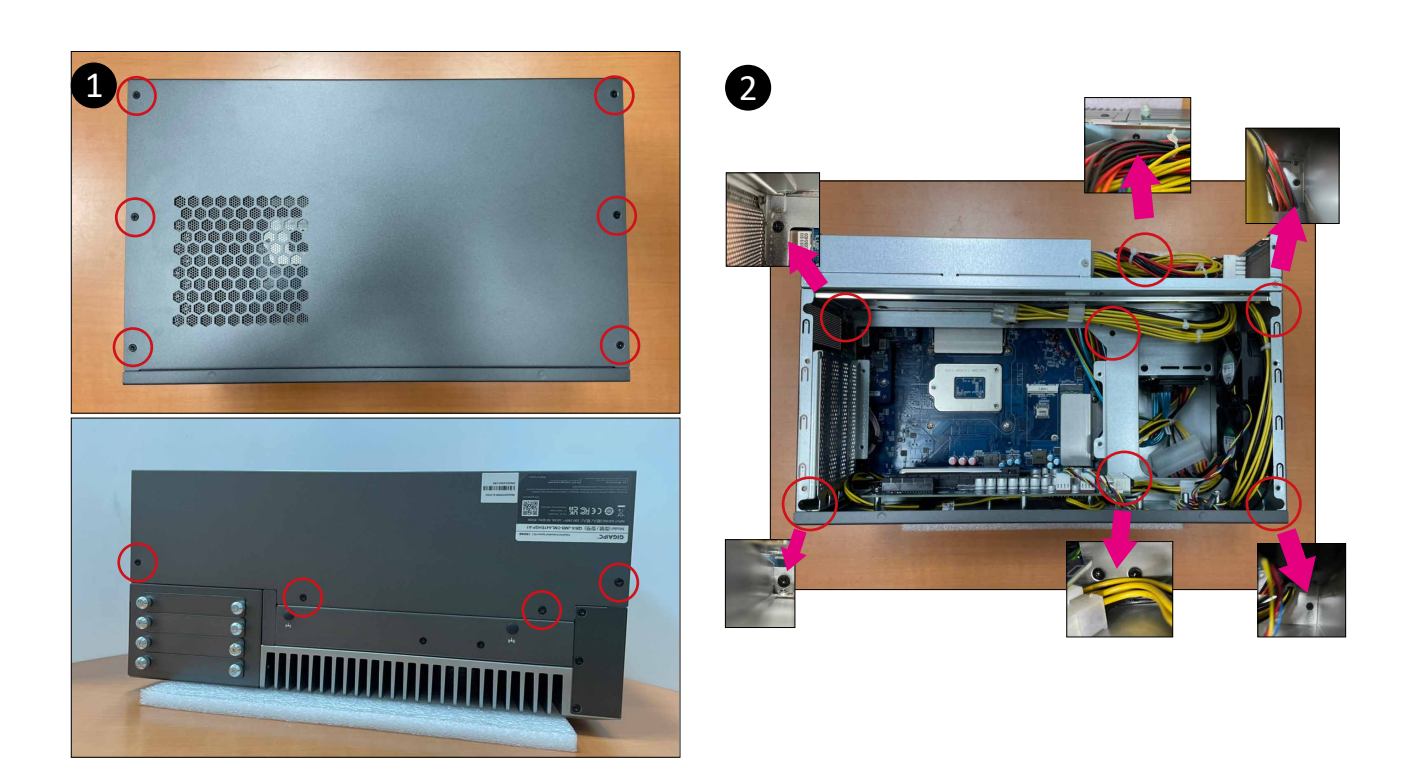

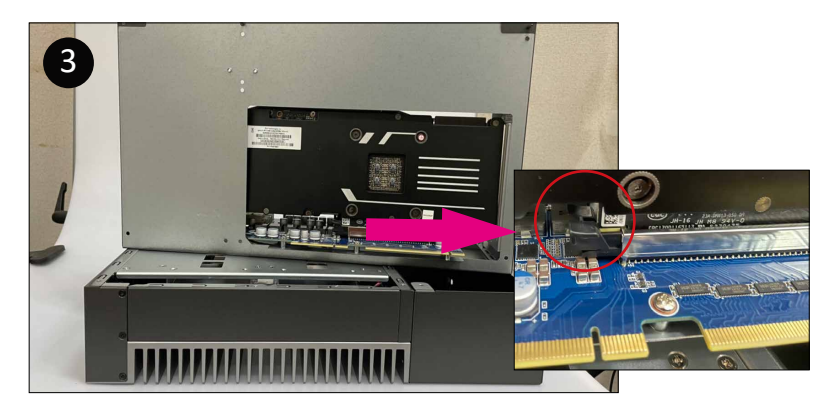

NOTE : The graphic card model in this page is for reference only.

#### **Safety Instructions**

1. Read these safety instructions carefully.

2. Keep this Startup Manual for later reference.

3. Disconnect this equipment from any AC outlet before cleaning. Use a damp cloth. Do not use liquid or spray detergents for cleaning.

4. For plug-in equipment, the power outlet socket must be located near the equipment and must be easily accessible.

5. Keep this equipment away from humidity.

6. Put this equipment on a reliable surface during installation. Dropping it or letting it fall may cause damage.

7. The openings on the enclosure are for air convection. Protect the equipment from overheating. DO NOT COVER THE OPENINGS.

8. Make sure the voltage of the power source is correct before connecting the equipment to the power outlet.

9. Position the power cord so that people cannot step on it. Do not place anything over the power cord.

10. All cautions and warnings on the equipment should be noted.

11. If the equipment is not used for a long time, disconnect it from the power source to avoid damage by transient overvoltage.

12. Never pour any liquid into an opening. This may cause fire or electrical shock.

13. Never open the equipment. For safety reasons, the equipment should be opened only by qualified service personnel.

14. If one of the following situations arises, get the equipment checked by service personnel:

- The power cord or plug is damaged.
- Liquid has penetrated into the equipment.
- The equipment has been exposed to moisture.
- The equipment does not work well, or you cannot get it to work according to the user's manual.
- The equipment has been dropped and damaged.

• The equipment has obvious signs of breakage.

15. DO NOT LEAVE THIS EQUIPMENT IN AN ENVIRONMENT WHERE THE STORAGE TEMPERATURE MAY GO BELOW -40°C (-40°F) OR ABOVE 85°C (185°F). THIS COULD DAMAGE THE EQUIPMENT. THE EQUIPMENT SHOULD BE IN A CONTROLLED ENVIRONMENT.

16. CAUTION: DANGER OF EXPLOSION IF BATTERY IS INCORRECTLY REPLACED. REPLACE ONLY WITH THE SAME OR EQUIVALENT TYPE RECOMMENDED BY THE MANUFACTURER, DISCARD USED BATTERIES ACCORDING TO THE MANUFACTURER'S INSTRUCTIONS.

17. RESTRICTED ACCESS AREA: The equipment should only be installed in a Restricted Access Area.

18. DISCLAIMER: This set of instructions is given according to IEC 704-1. GIGAIPC disclaims all responsibility for the accuracy of any statements contained here in.

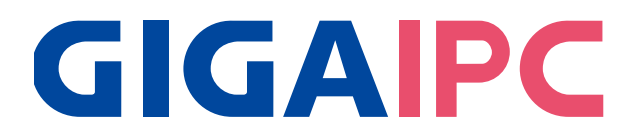

# QBIX-JMB-CMLA47EHGP-A1

Industrial System with Intel® Q470E Chipset, Support for Intel® 10th Gen. Core™ i Processor , discrete GFX card and 850W power supply

# **BIOS Manual**

### Introduction

BIOS (Basic input/output system) provides hardware detailed information and bootup options, which include firmware to control, set-up and test all hardware settings. Therefore, BIOS is the communication bridge between OS/application software and hardware.

### How to Entering into BIOS menu

Once the system is power on, press the <DEL> key as soon as possible to access into BIOS Setup program.

#### Function Keys to setup in BIOS Setup program

| Function keys         | Description                                |  |
|-----------------------|--------------------------------------------|--|
| →←                    | Select Screen                              |  |
| $\uparrow \downarrow$ | Select Item                                |  |
| Enter                 | Execute command or enter the submenu       |  |
| +                     | Increase the numeric value or make changes |  |
|                       | Decrease the numeric value or make changes |  |
| F1                    | General Help                               |  |
| F2                    | Previous Values                            |  |
| F3                    | Load Optimized Defaults Settings           |  |
| F4                    | Save changes & Exit the BIOS Setup program |  |
| ESC                   | Exit the BIOS Setup program                |  |

### 1. The Main Menu

The main menu shows the basic system information. Use arrow keys to move among the items.

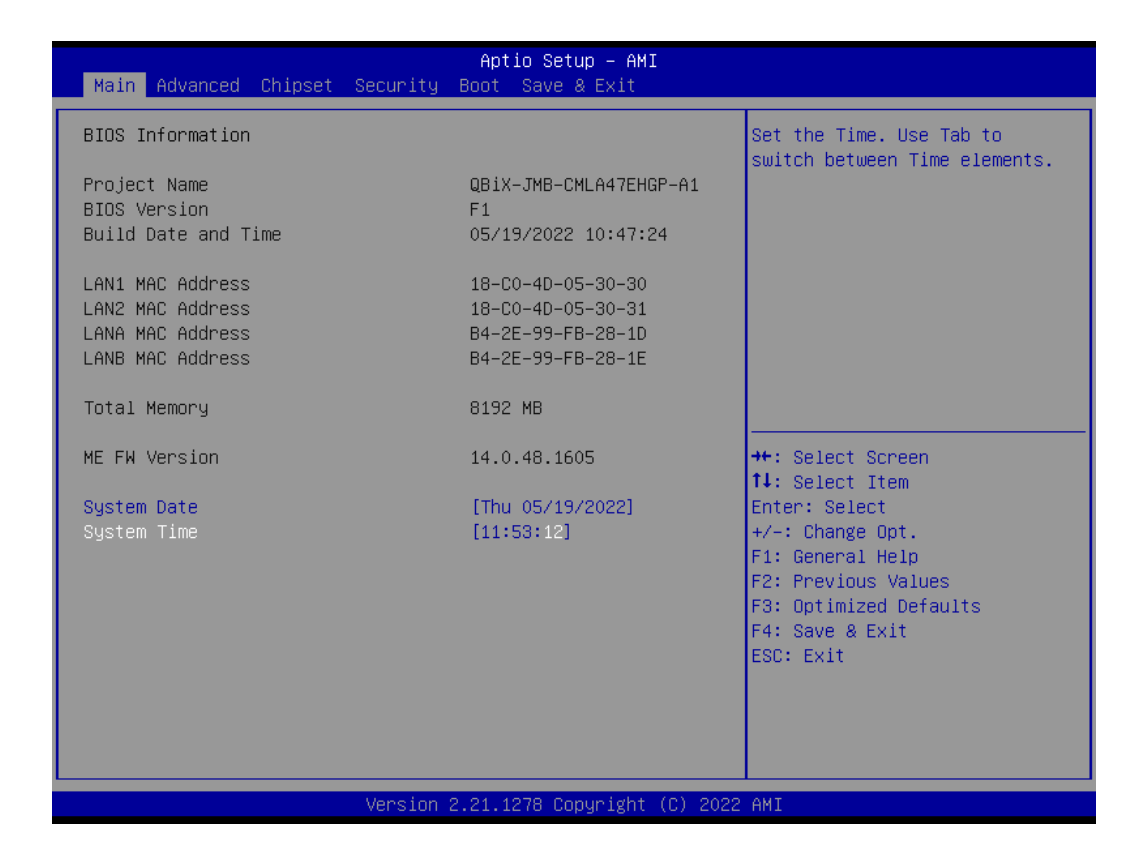

| Items               | Description                                              |  |  |
|---------------------|----------------------------------------------------------|--|--|
| Project Name        | Shows Project name information                           |  |  |
| BIOS Version        | Shows the BIOS version of the system                     |  |  |
| Build Date and Time | Shows the Build Date and Time when the BIOS was created. |  |  |
| LAN1 MAC Address    | Shows LAN1 MAC Address information                       |  |  |
| LAN2 MAC Address    | Shows LAN2 MAC Address information                       |  |  |
| LANA MAC Address    | Shows LANA MAC Address information                       |  |  |
| LANB MAC Address    | Shows LANB MAC Address information                       |  |  |
| Total Memory        | Shows the total memory size of the installed memory      |  |  |
| ME FW version       | Shows ME firmware version                                |  |  |
| System Date         | Set the Date for the system                              |  |  |
| System Date         | (Format : Weekday - Month - Day - Year)                  |  |  |
| System Time         | Set the time for the system                              |  |  |
| System Time         | (Format : Hour - Minute - Second)                        |  |  |

### 2. Advanced

The Advanced menu is to configure the functions of hardware settings through submenu. Use arrow keys to move among the items, and press <Enter> to access into the related submenu.

| Aptio Setup – AMI<br>Main Advanced Chipset Security Boot Save & Exit                                                                                                    |                                                                                                    |
|----------------------------------------------------------------------------------------------------|----------------------------------------------------------------------------------------------------|
| <ul> <li>TPM Configuration</li> <li>IT8786 Super IO Configuration</li> <li>Hardware Monitor</li> <li>S5 RTC Wake Settings</li> <li>CPU Configuration</li> <li>SATA And RST Configuration</li> <li>Network Stack Configuration</li> <li>NVMe Configuration</li> <li>Offboard SATA Controller Configuration</li> </ul> | TPM Configuration                                                                                                    |
|                                                                                                    | <pre>++: Select Screen  14: Select Item Enter: Select +/-: Change Opt. F1: General Help F2: Previous Values F3: Optimized Defaults F4: Save &amp; Exit ESC: Exit</pre> |
| Version 2.21.1278 Copyright (C) 2022                                                                                                    | AMI                                                                                                    |

# 2.1 TPM configuration

Use TPM Configuration submenu to choose TPM interface.

| Advanced             | Aptio Setup — AMI             |                                                                |
|----------------------|-------------------------------|----------------------------------------------------------------|
| TPM Configuration    |                               | Selects TPM device: PTT or                                     |
| TPM Device Selection | [PTT]                         | SkuMgr dTPM 1.2 - Disables PTT<br>in SkuMgr Warping L PTT/dTPM |
| ▶ Trusted Computing  |                               | will be disabled and all data<br>saved on it will be lost.     |
|                      |                               |                                                                |
|                      |                               |                                                                |
|                      |                               |                                                                |
|                      |                               | ↔: Select Screen<br>†∔: Select Item                            |
|                      |                               | Enter: Select<br>+/−: Change Opt.                              |
|                      |                               | F1: General Help<br>F2: Previous Values                        |
|                      |                               | F3: Uptimized Defaults<br>F4: Save & Exit                      |
|                      |                               |                                                                |
|                      |                               |                                                                |
| Lessio               | n 2.21.1278 Copyright (C) 202 | 22 AMI                                                         |

| ltem                    | Description                                                                                                    |  |
|-------------------------|----------------------------------------------------------------------------------------------------|--|
| TPM Device<br>Selection | PTT : Internal TPM (Default setting)<br>dTPM : External TPM (When using External TPM module or having TPM<br>chip on MB) |  |

Trusted Computing : Shows TPM information, and TPM module configuration setting.

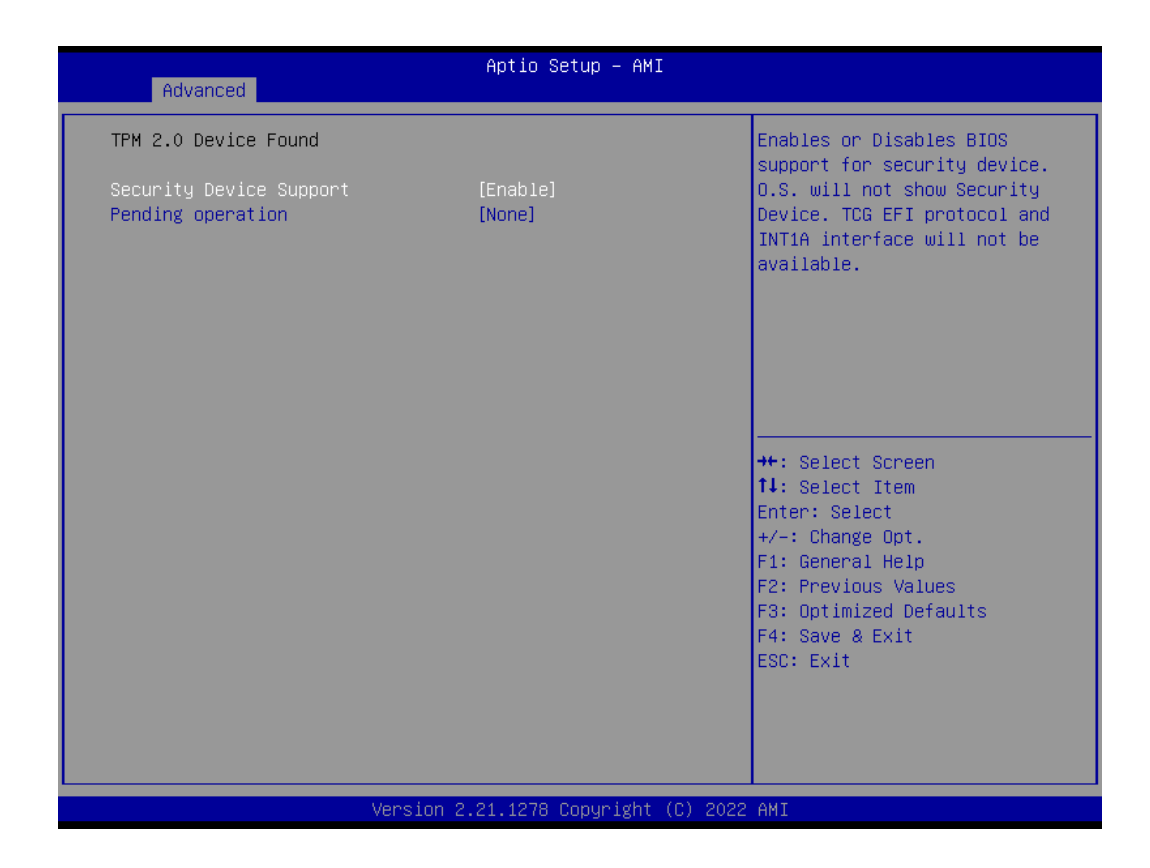

| Item                    | Description                                                                                     |  |
|-------------------------|-------------------------------------------------------------------------------------------------|--|
| Security Device Support | Enabled : Enables TPM feature (Default setting)<br>Disabled : Disables TPM feature              |  |
| Pending operation       | None : No execution will be conducted (Default setting)<br>TPM clear : Set to clear data on TPM |  |

# 2.2 IT8786 Super IO Configuration

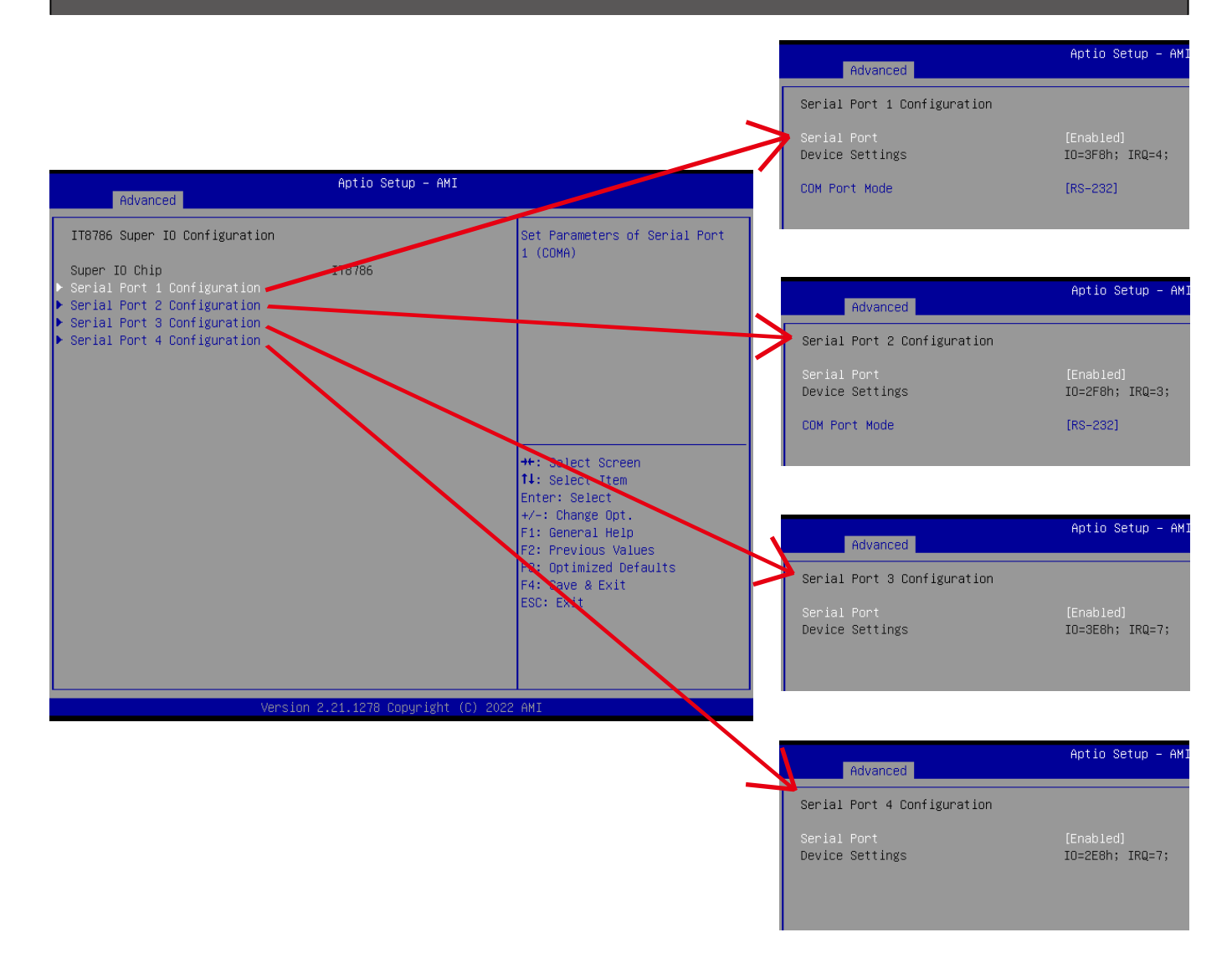

| Item                                                       | Description                                                                                                    |  |  |
|------------------------------------------------------------|----------------------------------------------------------------------------------------------------|--|--|
| Super IO Chip                                              | Shows Super I/O chip model                                                                                                    |  |  |
| Serial Port 1 Configuration<br>Serial Port 2 Configuration | Press [Enter] to configure advanced items :<br>Serial Port :<br>Enabled : Enables allows you to configure the serial port settings<br>Disabled : if Disabled, displays no configuration for the serial port<br>Device settings :<br>Display the specified Serial Port base I/O address and IRQ<br>COM Port Mode :<br>Choose RS-232, RS-422, or RS-485 feature |  |  |
| Serial Port 3 Configuration<br>Serial Port 4 Configuration | Press [Enter] to configure advanced items :<br>Serial Port :<br>Enabled : Enables allows you to configure the serial port settings<br>Disabled : if Disabled, displays no configuration for the serial port<br>Device settings :<br>Display the specified Serial Port base I/O address and IRQ                                                                |  |  |

# 2.3 Hardware Monitor

| Advanced                                                                                                    | Aptio Setup — AMI                                                                                                |                                                                                                    |
|----------------------------------------------------------------------------------------------------|----------------------------------------------------------------------------------------------------|----------------------------------------------------------------------------------------------------|
| System Fan 1 Fail Warning<br>System Fan 2 Fail Warning                                                                                                    | [Disabled]<br>[Disabled]                                                                                         | Enable to set a warning<br>message when the system fan 1<br>fail or disconnected.                                                                                   |
| System Fan 1 Speed Control<br>System Fan 2 Speed Control<br>CPU Temperature<br>System Temperature 1<br>System Temperature 2<br>System Fan 1 Speed<br>System Fan 2 Speed<br>VCORE<br>DDR<br>12V | [Normal]<br>[Normal]<br>: +37 %<br>: +25 %<br>: N/A<br>: N/A<br>: N/A<br>: +0.864 V<br>: +1.224 V<br>: +12.528 V |                                                                                                    |
| 3.3V                                                                                                    | : +3.326 V                                                                                                    | <pre>fl: Select Jtem fl: Select Item Enter: Select +/-: Change Opt. F1: General Help F2: Previous Values F3: Optimized Defaults F4: Save &amp; Exit ESC: Exit</pre> |
| Version 2.21.1278 Copyright (C) 2022 AMI                                                                                                    |                                                                                                    |                                                                                                    |

| Item                          | Description                                                                                                    |  |  |
|-------------------------------|----------------------------------------------------------------------------------------------------|--|--|
| System Fan 1<br>Fail Warning  | Enabled : Enables System FAN 1 Fail warning alert function<br>Disabled : Disables System FAN 1 Fail warning alert function (Default setting)<br>(This setting will effect only if you add the extend kit on the system) |  |  |
| System Fan 2<br>Fail Warning  | Enabled : Enables System FAN 2 Fail warning alert function<br>Disabled : Disables System FAN 2 Fail warning alert function (Default setting)<br>(This setting will effect only if you add the extend kit on the system) |  |  |
| System Fan 1<br>Speed Control | Normal : Fan speed set by BIOS default (Default setting)<br>Full Speed : Set Fan operates at full speed<br>(This setting will effect only if you add the extend kit on the system)                                      |  |  |
| System Fan 2<br>Speed Control | Normal : Fan speed set by BIOS default (Default setting)<br>Full Speed : Set Fan operates at full speed<br>(This setting will effect only if you add the extend kit on the system)                                      |  |  |
| CPU Temperature               | Shows current CPU temperature                                                                                                    |  |  |
| System Temperature 1          | Shows current System temperature                                                                                                    |  |  |
| System Temperature 2          | Shows current System temperature for the extend kit of the system<br>(This numerical value will shows only if you add the extend kit on the system)                                                                     |  |  |
| System Fan 1<br>Speed         | Shows current System fan 1 Speed for the extend kit of the system<br>(This numerical value will shows only if you add the extend kit on the system)                                                                     |  |  |
| System Fan 2<br>Speed         | Shows current System fan 2 Speed for the extend kit of the system<br>(This numerical value will shows only if you add the extend kit on the system)                                                                     |  |  |

# 2.4 S5 RTC Wake Settings

| Advanced            | Aptio Setup — AMI             |                                                                                                    |
|---------------------|-------------------------------|----------------------------------------------------------------------------------------------------|
| Wake system from S5 | [Disabled]                    | Enable or disable System wake<br>on alarm event. Select<br>FixedTime, system will wake on<br>the hr::min::sec specified.<br>Select DynamicTime , System<br>will wake on the current time<br>+ Increase minute(s) |
|                     |                               | <pre>++: Select Screen 11: Select Item Enter: Select +/-: Change Opt. F1: General Help F2: Previous Values F3: Optimized Defaults F4: Save &amp; Exit ESC: Exit</pre>                                            |
| Vi                  | ersion 2.21.1278 Copyright (C | :) 2022 AMI                                                                                                    |

| Item                   | Description                                                                                                    |
|------------------------|----------------------------------------------------------------------------------------------------|
| Wake system<br>from S5 | Enable or Disable System to wake on a specific time.<br>Disabled : Disables system to wake on a specific time (Default setting)<br>Fixed Time : Enables system to wake on a specific time<br>(Format : hr : min : sec) |

# 2.5 CPU Configuration

| Advanced                                                                                                    | Aptio Setup – AMI                                                                                                    |                                                                               |
|----------------------------------------------------------------------------------------------------|----------------------------------------------------------------------------------------------------|-------------------------------------------------------------------------------|
| Advanced<br>CPU Configuration<br>Type<br>ID<br>L1 Data Cache<br>L1 Instruction Cache<br>L2 Cache<br>L3 Cache<br>VMX<br>Software Guard Extensions (SGX)<br>Intel Virtualization Technology<br>EIST<br>Turbo Mode<br>CPU C states<br>CPU P states<br>Optimize Performance | Aptio Setup - AMI<br>Intel(R) Core(TM)<br>i3-10100T CPU @ 3.00GHz<br>0xA0653<br>32 KB x 4<br>32 KB x 4<br>256 KB x 4<br>6 MB<br>Supported<br>[Disabled]<br>[Enabled]<br>[Enabled]<br>[Enabled]<br>[Disabled]<br>[Disabled]<br>[Disabled]<br>[Disabled] | Enable/Disable Software Guard<br>Extensions (SGX)                             |
|                                                                                                    |                                                                                                    | F2: Previous Values<br>F3: Optimized Defaults<br>F4: Save & Exit<br>ESC: Exit |
| Version :                                                                                                    | 2.21.1278 Copyright (C) 2022                                                                                                    | AMI                                                                           |

| Item                               | Description                                                                                                    |  |  |
|------------------------------------|----------------------------------------------------------------------------------------------------|--|--|
| Software Guard<br>Extensions (SGX) | Disabled : Disables Software Guard Extensions (SGX) (Default seeting)<br>Enabled : Enables Software Guard Extensions (SGX)<br>Software Controlled : If this item is selected, SGX will be controlled by SGX<br>application for UEFI boot OS                                                                                                    |  |  |
| Intel Virtualization<br>Technology | Virtualization enhanced by Intel <sup>®</sup> Virtualization Technology will allow a platform to<br>run multiple operating systems and applications in independent partitions. With<br>virtualization, one computer system can function as multiple virtual systems.<br>Enabled : Enables Intel Virtualization Technology (Default setting)<br>Disabled : Disables Intel Virtualization Technology |  |  |
| EIST                               | According to System loading, Enhanced Intel SpeedStep Technology (EIST)will<br>automatically adjust the CPU voltage and core frequency to decrease heat and power<br>consumption for power saving.<br>Enabled : Enables EIST Technology (Default setting)<br>Disabled : Disables EIST Technology                                                                                                   |  |  |
| CPU C states                       | Command CPU to enter into low power consumption mode when CPU is under idle<br>mode.<br>Enabled : Enables CPU C states function (Default setting)<br>Disabled : Disables CPU C states function                                                                                                    |  |  |
| CPU P states                       | CPU will adjust frequency depends on it's loading.<br>Enabled : Enables CPU P states function<br>Disabled : Disables CPU P states function (Default setting)                                                                                                    |  |  |
| Optimize Performance               | To optimize CPU performance.<br>Enabled : Enables optimize performance function<br>Disabled : Disables optimize performance function (Default setting)                                                                                                    |  |  |

# 2.6 SATA And RST Configuration

| Advanced                           | Aptio Setup — AMI            |                                  |
|------------------------------------|------------------------------|----------------------------------|
| SATA And RST Configuration         |                              | Determines how SATA              |
| SATA Mode Selection                | [AHCI]                       |                                  |
| M.2 SATA Port<br>Serial ATA Port O | Empty<br>Empty               |                                  |
| Serial ATA Port 1                  | Empty                        |                                  |
| Serial ATA Port 3                  | Empty                        |                                  |
| Serial ATA Port 4                  | Empty                        |                                  |
|                                    |                              |                                  |
|                                    |                              |                                  |
|                                    |                              |                                  |
|                                    |                              | ++: Select Screen                |
|                                    |                              | I∔: Select Item<br>Enter: Select |
|                                    |                              | +/-: Change Opt.                 |
|                                    |                              | F1: General Help                 |
|                                    |                              | F2: Previous Values              |
|                                    |                              | F3: Optimized Defaults           |
|                                    |                              | F4: Save & Exit                  |
|                                    |                              | ESC. EXIC                        |
|                                    |                              |                                  |
|                                    |                              |                                  |
|                                    |                              |                                  |
| Version                            | 2.21.1278 Copyright (C) 2022 | 2 AMI                            |

| Item                | Description                         |  |
|---------------------|-------------------------------------|--|
| SATA Mode Selection | Set SATA controller to AHCI mode    |  |
| M.2 SATA Port       | shows M.2 SSD information           |  |
| Serial ATA Port 0   |                                     |  |
| Serial ATA Port 1   | shows 2.5" SATA HDD/SSD information |  |
| Serial ATA Port 3   |                                     |  |
| Serial ATA Port 4   |                                     |  |

# 2.7 Network Stack Configuration

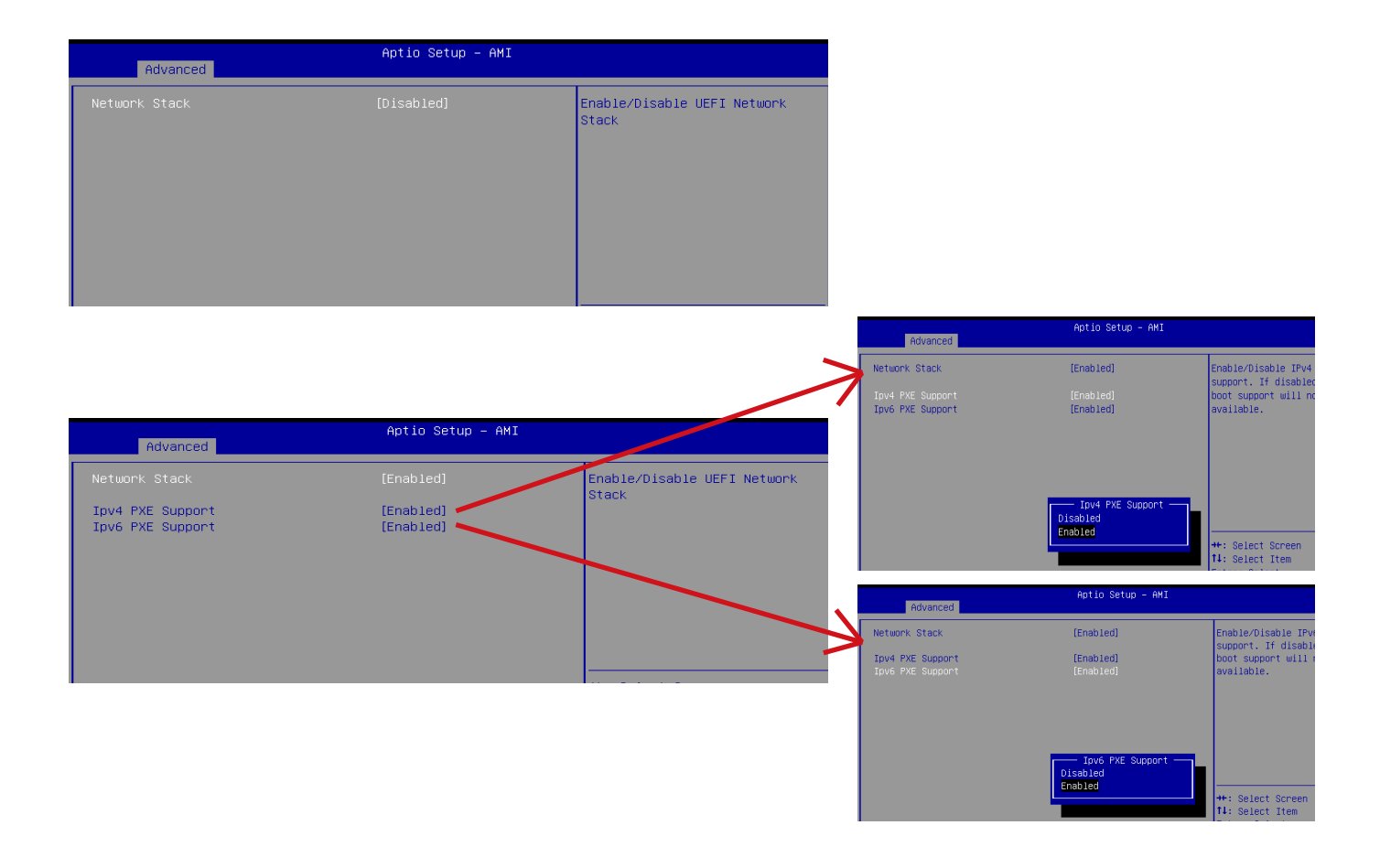

| Item                                                                                                    | Description                                                                                                   |  |
|----------------------------------------------------------------------------------------------------|----------------------------------------------------------------------------------------------------|--|
| When system is power on, install LAN driver under UEFI modeNetwork StackDisabled : Disables UEFI Network Stack (Default setting)Enabled : Enables UEFI Network Stack |                                                                                                    |  |
| lpv4 PXE Support                                                                                                    | When Network stack is enabled :<br>Disabled : Disables Ipv4 PXE Support<br>Enabled : Enables Ipv4 PXE Support |  |
| lpv6 PXE Support                                                                                                    | When Network stack is enabled :<br>Disabled : Disables Ipv6 PXE Support<br>Enabled : Enables Ipv6 PXE Support |  |

# 2.8 NVMe Configuration

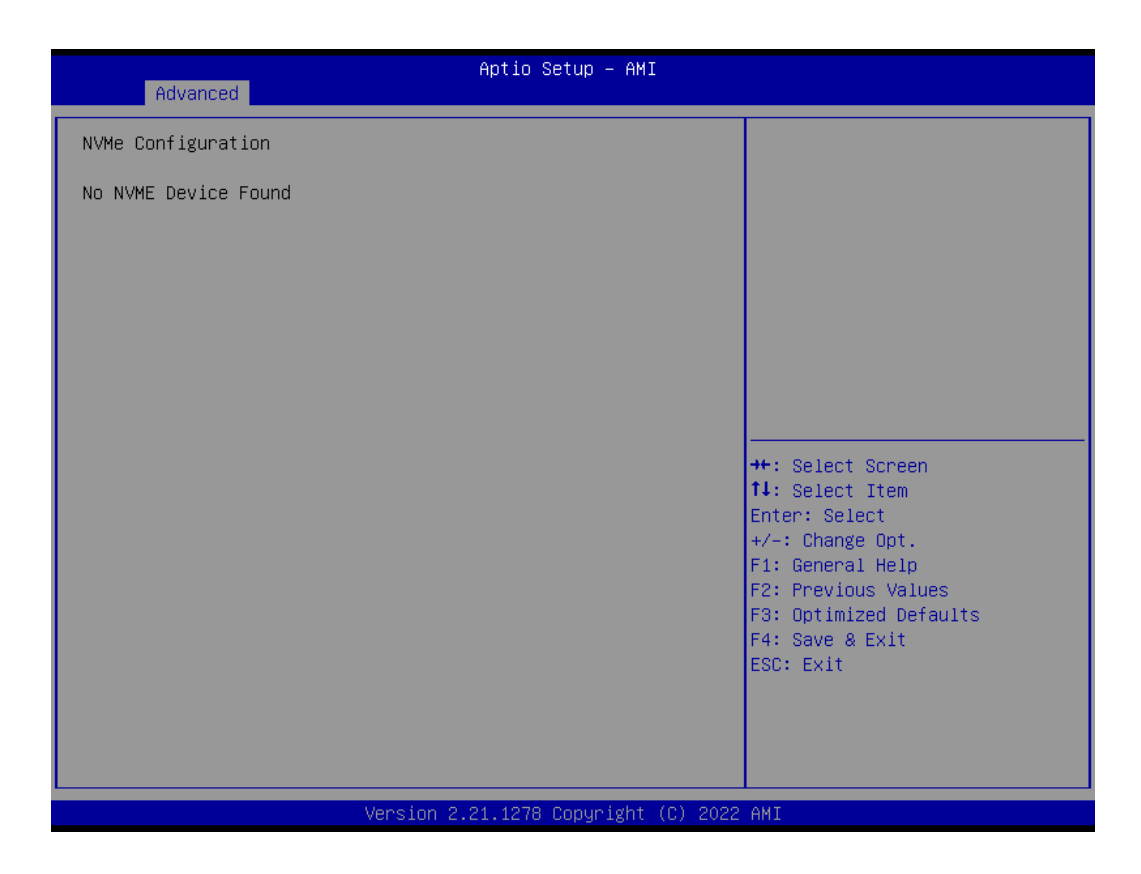

# 2.9 Offboard SATA Controller Configuration

| Aptio Setup – AMI<br>Advanced                    |                                                                                                    |
|--------------------------------------------------|----------------------------------------------------------------------------------------------------|
| No PCIe SATA Controllers / PCIe SSDs are Present | <pre>++: Select Screen 14: Select Item Enter: Select +/-: Change Opt. F1: General Help F2: Previous Values F3: Optimized Defaults F4: Save &amp; Exit ESC: Exit</pre> |
| Version 2.21.1278 Copyright (C) 2022             | AMI                                                                                                    |

| Primary Display [Auto]                                                                                               | Select which of IGEX/PEG/PCT                                                                                                    |
|----------------------------------------------------------------------------------------------------|----------------------------------------------------------------------------------------------------|
| Internal Graphics [Auto]<br>VT-d [Enabl<br>DVMT Pre-Allocated [64M]<br>Above 4GB MMIO BIOS assignment [Disab         | d] Graphics device should be<br>Primary Display Or select SG<br>for Switchable Gfx.<br>ed]                                                   |
| HD Audio [Enabl<br>Onboard LAN1 [Enabl<br>Onboard LAN2 [Enabl<br>Onboard LANA & LANB [Enabl<br>Basters AC Bower Loss | d]<br>d]<br>d]<br>d]                                                                                                    |
| Restore HC Fower Loss [Fower<br>WatchDog Timer [Disab                                                                | ed] ++: Select Screen  fl: Select Trem                                                                                                    |
| XHCI Hand-off [Enabl<br>BIOS Lock [Enabl                                                                             | d] Enter: Select<br>d] +/-: Change Opt.<br>F1: General Help<br>F2: Previous Values<br>F3: Optimized Defaults<br>F4: Save & Exit<br>ESC: Exit |

| ltem                                                | Description                                                                                                    |
|-----------------------------------------------------|----------------------------------------------------------------------------------------------------|
| Primary Display                                     | Auto : When detects PCIe Graphic card, primary display will set to PCIe (Default setting)<br>IGFX : Force IGFX Graphic card as the primary display device<br>PEG : Force PEG Graphic card as the primary display device                                                                                                    |
| Internal Graphics                                   | Enables or disables the onboard graphics function<br>Auto : Detects display device automatically (Default setting)<br>Enabled : Enables onboard graphics<br>Disabled : Disables onboard graphics                                                                                                    |
| VT-d                                                | Enabled : Enables VT-d function (Default setting)<br>Disabled : Disables VT-d function                                                                                                    |
| DVMT Pre-Allocated                                  | Use DVMT Pre-Allocated to set the amount of system memory which is installed to the integrated graphics processor <b>Option items : 32M , 64M(Default setting), 128M, 256M</b>                                                                                                    |
| Above 4GB MMIO BIOS<br>assignment                   | Enable or disable to re-allocate memory space for device cards when more than one external graphic cards installed.<br>(This function could be only used under 64 bit operating system with above 4 GB address space)<br>Enabled : Enables Above 4GB MMIO BIOS assignment function<br>Disabled : Disables Above 4GB MMIO BIOS assignment function (Default setting) |
| HD Audio                                            | Enable/Disable onboard audio controller<br>Enabled : Enables onboard audio controller (Default setting)<br>Disabled : Disables onboard audio controller                                                                                                    |
| Onboard LAN1<br>Onboard LAN2<br>Onboard LANA & LANB | Enable/Disable onboard LAN controller<br>Enabled : Enables onboard LAN controller (Default setting)<br>Disabled : Disables onboard LAN controller                                                                                                    |
| Restore AC Power Loss                               | To set which option the system should returns if a sudden power loss occured<br>Power off : Do not power on when the power is back (Default setting)<br>Power on : System power on when the power is back<br>Last state : Restore the system to the state before power loss occures                                                                                 |
| Watchdog Timer                                      | Enable/Disable Watchdog Timer function<br>Disabled : Disabled Watchdog Timer function (Default setting)<br>30s : delay watchdog for 30 seconds.<br>60s : delay watchdog for 60 seconds.                                                                                                    |
| XHCI Hand-off                                       | Enable/Disable XHCI Hand-off function<br>Enabled : Enables XHCI Hand-off function (Default setting)<br>Disabled : Disables XHCI Hand-off function                                                                                                    |
| BIOS Lock                                           | Enable/Disable BIOS Lock function<br>Enabled : Enables BIOS Lock function (Default setting)<br>Disabled : Disabled BIOS Lock funtion                                                                                                    |

| Main Advanced Chipset Secur                                                                                                    | Aptio Setup - AMI<br>ity Boot Save & Exit                                                |                                                                                                    |
|----------------------------------------------------------------------------------------------------|------------------------------------------------------------------------------------------|----------------------------------------------------------------------------------------------------|
| Password Description                                                                                                    |                                                                                          | Set Administrator Password                                                                                            |
| If ONLY the Administrator's pas<br>then this only limits access to<br>only asked for when entering Se<br>If ONLY the User's password is<br>is a power on password and must<br>boot or enter Setup. In Setup t<br>have Administrator rights.<br>The password length must be<br>in the following range:<br>Minimum length | sword is set,<br>Setup and is<br>tup.<br>set, then this<br>be entered to<br>he User will |                                                                                                    |
| Maximum length                                                                                                    | 20                                                                                       | ++: Select Screen                                                                                                    |
| Administrator Password                                                                                                    |                                                                                          | ↑↓: Select Item                                                                                                    |
| User Password                                                                                                    |                                                                                          | Enter: Select                                                                                                    |
| ▶ Secure Boot                                                                                                    |                                                                                          | +/-: Change Opt.<br>F1: General Help<br>F2: Previous Values<br>F3: Optimized Defaults<br>F4: Save & Exit<br>ESC: Exit |
| Vens                                                                                                    | ion 2.21.1278 Copyright (C)                                                              | 2022 AMI                                                                                                    |

| ltem                      | Description                                                                     |
|---------------------------|---------------------------------------------------------------------------------|
| Administrator<br>Password | To set up Administrator's password<br>Minimum length : 3<br>Maximum length : 20 |
| User Password             | To set up User's password<br>Minimum length : 3<br>Maximum length : 20          |
| Secure Boot               | Press <enter> to configure the advanced items</enter>                           |

|                                                                     | Aptio Setup – AMI<br>Security |                                                                                                    |
|---------------------------------------------------------------------|-------------------------------|----------------------------------------------------------------------------------------------------|
| System Mode                                                         | User                          | Secure Boot feature is Active if Secure Boot is Enabled.                                                                                                    |
| Secure Boot                                                         | [Disabled]<br>Not Active      | Platform Key(PK) is enrolled and the System is in User mode.                                                                                                    |
| Secure Boot Mode<br>▶ Restore Factory Keys<br>▶ Reset To Setup Mode | [Custom]                      | ne mode change requires<br>platform reset                                                                                                    |
| ► Key Management                                                    |                               |                                                                                                    |
|                                                                     |                               | ++: Select Screen<br>f1: Select Item<br>Enter: Select<br>+/-: Change Opt.<br>F1: General Help<br>F2: Previous Values<br>F3: Optimized Defaults<br>F4: Save & Exit<br>ESC: Exit |
|                                                                     | Version 2.21.1278 Copyright ( | C) 2022 AMI                                                                                                    |

| Item                    | Description                                                                                                    |
|-------------------------|----------------------------------------------------------------------------------------------------|
| Secure Boot             | Secure Boot requires all the applications that are running during the booting process<br>to be pre-signed with valid digital certificates<br>Enabled : Enables Secure Boot function<br>Disabled : Disables Secure Boot function (Default setting) |
| Secure Boot             | Standard : Standard mode                                                                                                    |
| Mode                    | Custom : Custom mode (Default setting)                                                                                                    |
| Restore Factory<br>Keys | To restore factory settings<br>Yes : Agree to restore factory settings<br>No : Cancel to restore factory settings                                                                                                    |
| Reset To Setup          | Yes : Agree to setup mode                                                                                                    |
| Mode                    | No : Cancel to setup mode                                                                                                    |
| Key                     | Enables expert users to modify Secure boot policy variables without full authentication                                                                                                    |
| Management              | Press <enter> to configure the advanced items</enter>                                                                                                    |

| Security                                                                                                    | Aptio Setup — AMI                                                            |                                                                                                    |
|----------------------------------------------------------------------------------------------------|------------------------------------------------------------------------------|----------------------------------------------------------------------------------------------------|
| Vendor Keys                                                                                                    | Valid                                                                        | Install factory default Secure                                                                                                    |
| Factory Key Provision<br>Restore Factory Keys<br>Reset To Setup Mode<br>Export Secure Boot variables<br>Enroll Efi Image                                                                                                    | [Enabled]                                                                    | reset and while the System is<br>in Setup mode                                                                                                    |
| Device Guard Ready<br>▶ Remove 'UEFI CA' from DB<br>▶ Restore DB defaults                                                                                                    |                                                                              |                                                                                                    |
| Secure Boot variable   Size  Keys <br>Platform Key(PK)   808  1 <br>Key Exchange Keys   1560  1 <br>Authorized Signatures  3143  2 <br>Forbidden Signatures  3724  77 <br>Authorized TimeStamps  0  0 <br>OsRecovery Signatures  0  0 | Key Source<br>Factory<br>Factory<br>Factory<br>Factory<br>No Keys<br>No Keys | <pre>++: Select Screen fl: Select Item Enter: Select +/-: Change Opt. F1: General Help F2: Previous Values F3: Optimized Defaults F4: Save &amp; Exit ESC: Exit</pre> |
| Version                                                                                                    | 2.21.1278 Copyright (C) 2022                                                 | AMI                                                                                                    |

| Item                         | Description                                                                                                    |  |  |
|------------------------------|----------------------------------------------------------------------------------------------------|--|--|
| Factory Key Provision        | Install factory default Secure Boot keys after the platform reset and while the system is in Setup mode<br>Enabled : Enables Factory Key Provision (Default setting)<br>Disabled : Disables Factory Key Provision |  |  |
| Restore Factory Keys         | To restore factory settings<br>Yes : Agree to restore factory settings<br>No : Cancel to restore factory settings                                                                                                 |  |  |
| Reset To Setup Mode          | Yes : Agree to setup mode<br>No : Cancel to setup mode                                                                                                    |  |  |
| Export Secure Boot variables | Copy NVRAM content of Secure Boot variables to files in a root folder on a file system device                                                                                                    |  |  |
| Enroll Efi Image             | Allow the image to run in Secure Boot mode                                                                                                    |  |  |
| Remove 'UEFI CA' from DB     | To remove 'UEFI CA' from database<br>Yes : Agree to remove 'UEFI CA' from database<br>No : Cancel to remove 'UEFI CA' from database                                                                               |  |  |
| Restore DB defaults          | Restore DB variables to factory defaults<br>Yes : Agree to restore DB defaults<br>No : Cancel to restore DB defaults                                                                                              |  |  |
| Item                         | Description                                                                                                    |  |  |
| Platform Key (PK)            |                                                                                                    |  |  |
| Key Exchange Keys            |                                                                                                    |  |  |
| Authorized Signatures        | These items allows you to appeal factory defaults or load Cartificates from a file                                                                                                    |  |  |
| Forbidden Signatures         | These items allows you to enroll factory defaults of load Certificates from a file.                                                                                                    |  |  |
| Authorized TimeStamps        |                                                                                                    |  |  |
| OsRecovery Signatures        |                                                                                                    |  |  |

| Main Advanced Chipset                       | Aptio Setup – AMI<br>Security <mark>Boot</mark> Save & Exit |                                                             |
|---------------------------------------------|-------------------------------------------------------------|-------------------------------------------------------------|
| Boot Configuration<br>Full Screen LOGO Show | [Disabled]                                                  | Enable or disable full screen<br>LOGO show on POST.         |
| Boot Option Priorities<br>Boot Option #1    | [UEFI: USB3.2 FLASH<br>DRIVE PMAP, Partition                |                                                             |
| Boot Option #2                              | [Disabled]                                                  |                                                             |
|                                             |                                                             |                                                             |
|                                             |                                                             | <pre>++: Select Screen 1↓: Select Item Enter: Select</pre>  |
|                                             |                                                             | +/-: Change Opt.<br>F1: General Help<br>F2: Previous Values |
|                                             |                                                             | F3: Optimized Defaults<br>F4: Save & Exit<br>ESC: Exit      |
|                                             |                                                             |                                                             |
|                                             | Version 2.21.1278 Copyright (C) 2023                        | 2 AMI                                                       |

| Item                             | Description                                                                                                    |
|----------------------------------|----------------------------------------------------------------------------------------------------|
| Full Screen<br>LOGO Show         | Enable/Disable full screen LOGO show on POST screen<br>Enabled : Enables Full screen LOGO Show on POST screen (Default setting)<br>Disabled : Disables Full screen LOGO Show on POST screen |
| Boot Option #1<br>Boot Option #2 | Shows the information of the storage that be installed in the system<br><b>Choose/set the boot priority</b>                                                                                 |

| Main Advanced Chipset Security                                      | Aptio Setup – AMI<br>Boot Save & Exit |                                                                                                    |
|---------------------------------------------------------------------|---------------------------------------|----------------------------------------------------------------------------------------------------|
| Save Options<br>Save Changes and Reset<br>Discard Changes and Reset |                                       | Reset the system after saving<br>the changes.                                                                                                    |
| Restore Defaults                                                    |                                       |                                                                                                    |
| Boot Override<br>UEFI: USB3.2 FLASH DRIVE PMAP, Parti               | tion 1                                |                                                                                                    |
| Me FW Image Re-Flash                                                | [Disabled]                            |                                                                                                    |
|                                                                     |                                       | <pre>++: Select Screen fl: Select Item Enter: Select +/-: Change Opt. F1: General Help F2: Previous Values F3: Optimized Defaults F4: Save &amp; Exit ESC: Exit</pre> |
| Version 2                                                           | 2.21.1278 Copyright (C) 2022          | AMI                                                                                                    |

| ltem                         | Description                                                                                                    |
|------------------------------|----------------------------------------------------------------------------------------------------|
| Save Changes<br>and Reset    | After configuring all the options that you wish to change, choose this option to save<br>all the changes and reboot the system<br>Yes : Agree to save and reset<br>No : Cancel to save and reset |
| Discard Changes<br>and Reset | Choose this option to reboot the system without saving any changes<br>Yes : Agree to discard changes and reset<br>No : Cancel to discard changes and reset                                       |
| Restore Defaults             | Restore/Load default values for all the setup options<br>Yes : Agree to load optimized defaults<br>No : Cancel to load optimized defaults                                                        |
| Me FW Image<br>Re-Flash      | Enable/Disable Me FW image re-flash function<br>Enabled : Enables Me FW image re-flash function<br>Disabled : Disables Me FW image re-flash function (Default setting)                           |